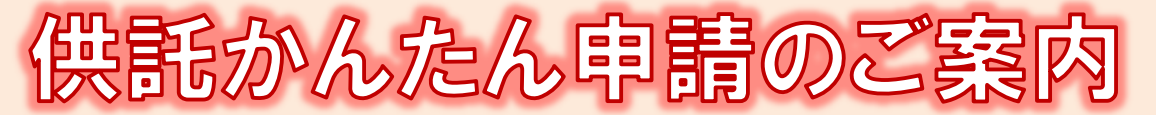

# - 給与差押え編 -

佐賀地方法務局

### かんたん申請とは?

供託の申請は、インターネットに接続したパソコンやスマホートフォンを利用して、オンラインで申請する ことができます。

「かんたん申請」は専用ソフトをパソコンにインストールする必要がないため、手軽にオンライン申請を行うことができます。

「かんたん申請」による供託では、金融機関のATMやインターネットバンキングを利用して、振込手数料のかからない「電子納付」という方法によって供託金を納付します。

なお、ATMやインターネットバンキングには金融機関ごとに利用限度額が設定されています。このため、 利用する金融機関やインターネットバンキングの契約によっては、納付する供託金額が高額の場合は、電子納 付を利用できないことがあります。

# おすすめの理由

#### 法務局に出向く必要がありません!

オフィスのパソコンから供託の申請を行うことができますので、 業務で忙しい中、わざわざ法務局へお越しいただく必要がありま せん。また、供託金の納付も金融機関のATMやインターネット パンキングを利用して行うことができます。

#### 平日の夜9時まで申請可能です!

かんたん申請は、年末年始を除く平日の21時まで利用することができますので、法務局の業務時間外でも申請が可能です。 ※ 17時15分以降の申請は翌開庁日の受付となります。

#### 申請内容を再利用することができます!

オンラインで申請した内容は、その後も再利用することができ ます(※)。毎月の申請ごとの面倒な書類作成に比べ、効率的で、 供託の申請にかかる手間を減らすことができます。

※ 再利用できる申請内容は3か月以内のものに限ります。

#### 「かんたん申請」は簡単です!

webブラウザを利用する「かんたん申請」は、専用ソフトを インストールする必要がなく、インターネットに接続しているパ ソコンやスマートフォンがあれば、すぐに始めることができます ので、誰でも、簡単に申請することができます。

# 供託かんたん申請手続の流れ

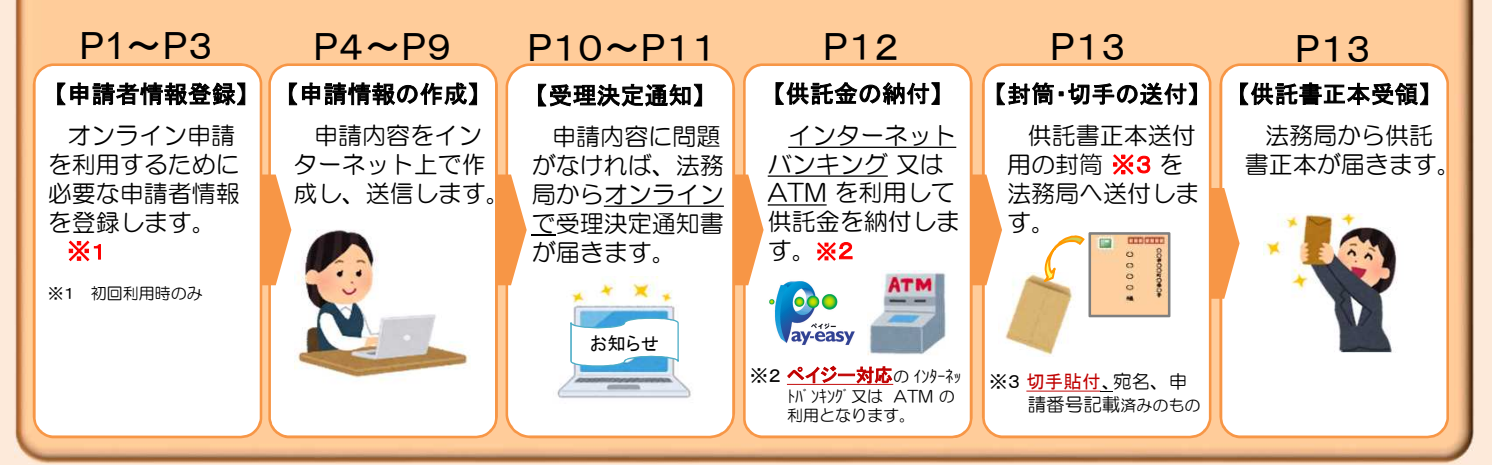

## かんたん申請の利用可能時間 平日月曜日から金曜日まで 8時30分から21時まで

- ※ 土日祝日・年末年始(12/29~1/3)はご利用いただけません。 ※ 申請情報が17時15分を過ぎて法務局に到達した場合は、その 翌開庁日に受付がされます。
- ※ システムメンテナンスのため、一時的に利用が停止される場合が あります。

# まずは

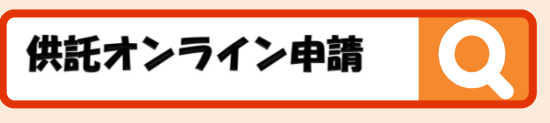

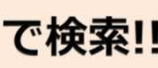

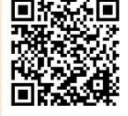

# 1 申請者情報の登録

供託かんたん申請を利用するために、「申請者情報」の登録が必要です。

※ 初回利用時のみ登録が必要です。

2回目以降は、登録した「申請者 I D」及び「パスワード」によりログインすることができます。

1

インターネットで「供託ねっと」又は「登記・供託オンライン申請システム」と検索します。 トップページから、『供託かんたん申請』をクリックします。

| 登記・供託オン語                                               | 71ン甲請ン。<br>と供託ねっと                                     | ステム                                                     |                                                                                                    | 文与                                              | 2サイズの変更                                                                            | 更大中小                                  |
|--------------------------------------------------------|-------------------------------------------------------|---------------------------------------------------------|----------------------------------------------------------------------------------------------------|-------------------------------------------------|------------------------------------------------------------------------------------|---------------------------------------|
| <b>シップページ</b>                                          | オンライン<br>テムとは 登記ね-                                    | っと 供託ねっと                                                | ダウンロード<br>(ソフトウェア)<br>(操作手引書)                                                                                                    | オンライン申請<br>ご利用上の注意                              | FAQ<br>お問い合わせ                                                                      | サイトマップ                                |
| クロモル パー                                                |                                                       | <b>^</b>                                                |                                                                                                    |                                                 |                                                                                    |                                       |
| 各種サービス                                                 | #乾**/*/#                                              |                                                         | 80.00                                                                                                    | *<br>                                           |                                                                                    | 8<br>6<br>1<br>1                      |
| 各種サービス                                                 | 供託かんたん申                                               | は<br>立<br>かんたん                                          | 金記申請                                                                                                    | 商号調査                                            | 申請用編                                                                               | 8合ソフト                                 |
| 各種サービス<br>かんたん証明書請求<br>オンラインで登記<br>声店可知書等の時            | 供託かんたん申<br>オンラインで金行                                   | ()<br>かんたん<br>残 オンライ                                    | <ul> <li>登記申請</li> <li>ンで一部 民</li> <li>日時、DG(第) 2</li> </ul>                                                                                                    | 商号調査<br>死に登記されてい                                | 申請用#<br>本システ<br>切らへて                                                               | 8合ソフト<br>ムで取り<br>のまますの                |
| 各種サービス<br>かんたん証明書請求<br>オンラインで登記<br>事項証明書等の請            | 供託かんたん申<br>オンラインで金舗<br>又は振替国債の<br>託の申請ができ             | かんたみ     オンライ     の登記     ゴロ田書     の                    | 2<br>2<br>2<br>2<br>2<br>1<br>語<br>や印鑑<br>る<br>2<br>2<br>5<br>ませが<br>で<br>の<br>の<br>の<br>の<br>の<br>の<br>の<br>の<br>の<br>の<br>の<br>の<br>の<br>の<br>の<br>の<br>の<br>の | 商号調査<br>既に登記されてい<br>50他の会社・法人                   | 申請用#<br>本システ<br>扱う全て<br>の 由語・語                                                     | ★合ソフト<br>ムで取り<br>の手続の<br>せを行う         |
| 各種サービス<br>かんたん証明書論求<br>オンラインで登記<br>事項証明書等の請<br>求ができます。 | <b>供託かんたん申</b><br>オンラインで金参<br>又は振替国債の<br>託の申請ができ<br>す | t<br>す<br>かんたん<br>残<br>オンライ<br>の登記申<br>ま<br>正明書の<br>きます | <ul> <li>登記申請</li> <li>ンで一部 見</li> <li>時間や印鑑 る</li> <li>D請求がで の</li> </ul>                                                                                       | 商号調査<br>既に登記されてい<br>3他の会社・法人<br>D有無の確認がで<br>まます | <ul> <li>申請用業</li> <li>本システ<br/>扱う全て</li> <li>で</li> <li>申請・請<br/>3、ソフト</li> </ul> | 8合ソフト<br>ムで取り<br>の手続の<br>求を行え<br>フェアで |

『申請者IDをお持ちでない場合』をクリックします。

| <br>           |               | ダインハハハハ                  |  |
|----------------|---------------|--------------------------|--|
| 申請者ID, パスワ     | 9ードを入力してください。 |                          |  |
| 申請者ID<br>バスワード |               |                          |  |
|                | - 12 12.      | =7 (1 4 <sup>2</sup> Xa) |  |
|                | 0212          | 戻る(トップページペ)              |  |
|                | ノノスワードをお忘れの場合 | ▶ <u>申請者IDをお持ちでない場合</u>  |  |

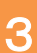

2

利用規約の確認画面が表示されますので、使用許諾書の内容をご確認いただき、**『同意する』**をクリックしてください。

|                                           | ···············利用規約 ····································                                                                               |
|-------------------------------------------|----------------------------------------------------------------------------------------------------|
| 使用許諾情報                                    |                                                                                                    |
|                                           | ご使用前に必ずお読みください。                                                                                                    |
| 登記・供託オンライン<br>東用許諾書の全ての条項<br>す。本使用許諾書をご確認 | 申請システム(以下「本システム」という。)を使用して,オンラインによる申請・請求を行うためには,以下の<br>に同意する必要があります。本システムを利用された方は,本使用許論書の各条項に同意したものとみなされま<br>認し,ご理解した上で本システムを使用してください。 |
|                                           | 使用許諾書                                                                                                    |
|                                           | 第1条(目的)                                                                                                    |
| 本使用許諾書は,<br>関する使用許諾書:                     | ,法務省と登記・供託オンライン申请システム(以下「本システム」という。)の使用者との間の本システムに<br>頃等について、必要な事項を定めることを目的とします。                                                       |
| 平成29年2月                                   | 23日改正                                                                                                    |
|                                           | このページのトップに戻                                                                                                    |
|                                           |                                                                                                    |
|                                           |                                                                                                    |

申請者情報新規入力画面が表示されますので、必要事項を入力してください。 必須事項を全て入力したら、画面下部の**『確認 (次へ)』**をクリックしてください。

| ▼登録する申請者情報を入力してください。<br>※1年間ご利用(ログイン)のない申請者IDは無効と                                                    | <sup>なります。</sup> 【申請者ID】                                                                                                    |                                                                                                    |
|----------------------------------------------------------------------------------------------------|----------------------------------------------------------------------------------------------------|----------------------------------------------------------------------------------------------------|
|                                                                                                    | houmu001   半角英数字1                                                                                                    | 1 文字以内で任意<br>ください。                                                                                                    |
| パスワード 【必須】<br><「半角英字」, 「半角数字」, 「記号」 器在必須,<br>8文字以上20文字以内 (大文字小文字区別) ><br>氏名 【必須】<br><全角20文字以内スペース不可> | <ul> <li>▼確認のため、もう一度コピーせず直接入力してください。</li> <li>※パスワードに設定できる記号は<u>こちら</u>を参照。</li> <li>※「申請者 I D J 及び「パスワード」は、申請者において相</li> <li>甲山太郎</li> </ul>                                                                                                | 【パスワード】<br>「半角英字」、「半角数字」<br>「記号」を全て用いて、8文5<br>上20文字以内で任意のパス5<br>ドを設定してください。                                                                                                    |
| 氏名(フリカナ)(必須)     <                                                                                   | コウヤマタロウ       〒       123       ・       456       (例) 123 - 4567         甲県乙市丙町 1 - 1 - 1       (例) 東京都千代田区大手町 1 - 1 - 1                                                                                                    | 【住所・氏名】<br>供託申請時に、申請に関<br>る連絡先として法務局へ送<br>されますので、供託申請の<br>担当者様やご担当部署の連<br>先を登録してください。                                                                                                    |
| 住所(フリガナ) << <> <全角カタカナ150文字以内>  職業                                                                   | コウケンオツシヘイマチ1-1-1<br>(例)トウキョウトチヨダクオオテマチ1-1-1<br>その他 ▼                                                                                                    |                                                                                                    |
| 連絡先・電話番号 【必須】<br><半角20文字以内><br>連絡先・FAX番号<br><半角20文字以内>                                               | 12-3456-7890<br>(例) 12-3456-7890 ※ハイフ<br>(例) 12-3456-7890 ※ハイフ<br>(例) 12-3456-7890 ※ハイフ<br>(例) 12-3456-7890 ※ハイフ<br>い。                                                                                                    | ・)も入力が必要です。<br>があった場合に法務局か<br>とがありますので、ご担<br>洗番号を入力してくださ                                                                                                    |
| <b>メールアドレス 【必須】</b><br><半角100文字以内>                                                                   | 12345@6789.ne.jp<br>▼確認のため、もう一度コピーゼ<br>1234@8789.ne.jp<br>※インターネット経由で受信可能<br>半角英数字で                                                                                                    | <b>ス】</b><br>「入力します。                                                                                                    |
| メールの受信内容選択                                                                                           | <ul> <li>受信するメールをチェックしてください。</li> <li>全てのメールを受信(全ての項目がチェックされます。)</li> <li>◆ 登記・供託オンライン申請システム全般に関す。</li> <li>重要なお知らせ</li> <li>▼申請の処理状況に応じてメールでご案内します。</li> <li>受付のお知らせ</li> <li>補正通知発行のお知らせ</li> <li>公文書発行のお知らせ</li> <li>納付情報のお知らせ</li> </ul> | メール受信設定】<br>お知らせの確認漏れを防ぐたる<br>全てのメールを受信」にチェッ<br>することをおすすめします。                                                                                                    |
| 質問 (キーワード) (必須)<br>答え (キーワード) (必須)                                                                   | 歴い出の場所は? ▼<br>パスワードを忘れた場合に使われるキー5 【質問と名<br>法務局<br>パスワードを忘れた場合に使われるキー5 【意問して                                                                                                    | 「「「「「「」」」」。 「「「」」」。 「「」」。 「」」。 「」」。 「」」。 「」」。 「」」。 「」」。 「」」。 「」」。 「」」。 「」」。 「」」。 「」」。 「」」。 「」」。 「」」。 「」」。 「」」。 「」」。 「」」。 「」」。 「」」。 「」」。 「」」。 「」」。 「」」。 「」」。 「」」。 「」」。 「」」。 「」」。 「」」。 「」」。 「」」。 「」」。 「」」。 「」」。 「」」。 「」」。 「」」)。 「」」)。 「」」)。 「」」)。 「」」。 「」」)。 「」」) 「」」) 「」」) 「」」) 「」」) 「」」) 「」」) 「」」) 「」」) 「」」 「」」) 「」」) 「」」) 「」」) 「」」) 「」」) 「」」) 「」」) 「」」 「」」 「」」 「」) 「」) 「」」 「」」) 「」」 「」」 「」) 「」) 「」) 「」) 「」) 「」) 「」) 「」) 「」) 」) 」) 」) 」) 」) 」) 」) 」) 」) 」) 」) 」) 」) 」) 」) 」) 」) 」) 」) 」) 」) 」) 」) 」) 」) 」) 」) 」) 」) 」) 」) 」) <p< td=""></p<> |

4

| (世キュリティのため/(スワードは表示されません)<br>(世キュリティのため/(スワードは表示されません)<br>(ロー1)<br>(マデ1-1-1)<br>(ロー2)<br>(ロー2 |                                                                                                    | 申請者情報入力内容確認画面が表示されますので、<br>間違いがなければ <b>『仮登録(次へ)』</b> をクリックして<br>ください。<br>申請者情報仮登録完了画面が表示されますので、<br><b>『発行(次へ)』</b> をクリックしてください。<br>申請者情報新規入力画面(Step1)の「メールアドレ<br>ス」欄に入力したメールアドレス宛てに「申請者情報<br>登録用認証情報のお知らせ」メールが送付されます。                              |
|----------------------------------------------------------------------------------------------------|----------------------------------------------------------------------------------------------------|----------------------------------------------------------------------------------------------------|
| (世中コリティのため/(スワードは表示されません)     (マデコ・1・1     (マデコ・1・1     (マデュー・ )     (ローコ・ジー・)     (ローコ・ジー・)     (ローコ・ジー・)     (ローコ・ジー・)     (ローコ・ジー・)     (ローコ・ジー・)     (ローコ・ジー・)     (ローコ・ジー・)     (ローコ・ジー・)     (マデュー・ジー・)     (マデュー・ジー)     (マデュー・ジー)     (マデュー・ジー)     (マデー・ジー)     (マデー・ジー)     (マデー・ジー)     (マデー・ジー)     (マデー・ジー)     (マデー・ジー)     (マデー・ジー)     (マデー・ジー)     (マデー・ジー)     (マデー・ジー)     (マデー・ジー)     (マデー・ジー)     (マデー・ジー)     (マデー・ジー)     (マデー・ジー・ジー)     (マデー・ジー)     (マデ                                                                                                    |                                                                                                    | 申請者情報入力内容確認画面が表示されますので、<br>間違いがなければ <b>『仮登録(次へ)』</b> をクリックして<br>ください。<br>申請者情報仮登録完了画面が表示されますので、<br><b>『発行(次へ)』</b> をクリックしてください。<br>申請者情報新規入力画面(Step1)の「メールアドレ<br>ス」欄に入力したメールアドレス宛てに「申請者情報<br>登録用認証情報のお知らせ」メールが送付されます。                              |
|                                                                                                    |                                                                                                    | 申請者情報入力内容確認画面が表示されますので、<br>間違いがなければ <b>『仮登録(次へ)』</b> をクリックして<br>ください。<br>申請者情報仮登録完了画面が表示されますので、<br><b>『発行(次へ)』</b> をクリックしてください。<br>申請者情報新規入力画面(Step1)の「メールアドレ<br>ス頭でに <u>申請者情報</u><br>登録用認証情報のお知らせ」メールが送付されます。                                     |
|                                                                                                    |                                                                                                    | 申請者情報入力内容確認画面が表示されますので、<br>間違いがなければ <b>『 仮登録(次へ) 』</b> をクリックして<br>ください。<br>申請者情報仮登録完了画面が表示されますので、<br><b>『発行(次へ) 』</b> をクリックしてください。<br>申請者情報新規入力画面(Step1)の「メールアドレ<br>な)欄に入力したメールアドレス宛てに <u>「申請者情報</u><br>登録用 認証情報のお知らせ」メールが送付されます。                  |
|                                                                                                    |                                                                                                    | 申請者情報入力内容確認画面が表示されますので、<br>間違いがなければ <b>「仮登録(次へ)」</b> をクリックして<br>ください。<br>申請者情報仮登録完了画面が表示されますので、<br><b>「発行(次へ)」</b> をクリックしてください。<br>申請者情報新規入力画面(Step1)の「メールアドレ<br>な)欄に入力したメールアドレス宛てに <u>「申請者情報</u><br>登録用 認証情報のお知らせ」メールが送付されます。                     |
|                                                                                                    |                                                                                                    | 申請者情報入力内容確認画面が表示されますので、<br>間違いがなければ『仮登録(次へ)』をクリックして<br>ください。 申請者情報仮登録完了画面が表示されますので、<br>『発行(次へ)』をクリックしてください。 申請者情報新規入力画面(Step1)の「メールアドレス<br>ス」欄に入力したメールアドレス宛てに「申請者情報<br>登録用認証情報のお知らせ」メールが送付されます。 認証情報入力画面が表示されますので、「メール<br>アドレス」欄に入力したメールアドレス宛てにご等付 |
| マンフィート1       5       530517       5507       5507       5507       5507       5507       5507       5507       5507       5507       5507       5507       5507       5507       5507       5507       5507       5507       5507       5507       5507       5507       5507       5507       5507       5507       5507       5507       5507       5507       5507       5507       5507       5507       5507       5507       5507       5507       5507       5507       5507       5507       5507       5507       5507       5507       5507       5507       5507       5507       5507       5507       5507       5507       5507       5507       5507       5507       5507       5507                                                                                                    |                                                                                                    | 申請者情報入力内容確認画面が表示されますので、<br>間違いがなければ <b>『仮登録(次へ)』</b> をクリックして<br>ください。                                                                                                    |
| 8     50050*       50050*     500       50050*     500       50050*     500       50050*     中止(トップページへ)       修正(原る)     中止(トップページへ)       ************************************                                                                                                    |                                                                                                    | 間違いがなければ『仮登録(次へ)』をクリックして<br>ください。   申請者情報仮登録完了画面が表示されますので、<br>『発行(次へ)』をクリックしてください。   申請者情報新規入力画面(Step1)の「メールアドレス」欄に入力したメールアドレス宛てに「申請者情報   登録用認証情報のお知らせ」メールが送付されます。   認証情報入力画面が表示されますので、「メール アドレス」欄に入力したメールアドレス宛てに送付                                |
| 8         3000 gr           1000 gr         1000 gr           1000 gr         1                                                                                                    |                                                                                                    | 申請者情報仮登録完了画面が表示されますので、<br>「発行(次へ)」をクリックしてください。<br>申請者情報新規入力画面(Step1)の「メールアドレ<br>ス」欄に入力したメールアドレス宛てに「申請者情報<br>登録用認証情報のお知らせ」メールが送付されます。<br>認証情報入力画面が表示されますので、「メール<br>アドレス」欄に入力したメールアドレス宛てにご送付                                                         |
|                                                                                                    |                                                                                                    | くたさい。 申請者情報仮登録完了画面が表示されますので、<br>「発行(次へ)」をクリックしてください。 申請者情報新規入力画面(Step1)の「メールアドレス」欄に入力したメールアドレス宛てに「申請者情報 登録用認証情報のお知らせ」メールが送付されます。 認証情報入力画面が表示されますので、「メール<br>アドレス」欄に入力したメールアドレス宛てに「送付                                                                |
| a<br>500 507<br>105 07<br>105 07                                                              |                                                                                                    | 申請者情報仮登録完了画面が表示されますので、<br>『発行(次へ)』をクリックしてください。<br>申請者情報新規入力画面(Step1)の「メールアドレ<br>ス」欄に入力したメールアドレス宛てに「申請者情報<br>登録用認証情報のお知らせ」メールが送付されます。<br>認証情報入力画面が表示されますので、「メール<br>アドレス」欄に入力したメールアドレス宛てに、「メール                                                       |
|                                                                                                    |                                                                                                    | 申請者情報仮登録完了画面が表示されますので、<br>『発行(次へ)』をクリックしてください。<br>申請者情報新規入力画面(Step1)の「メールアドレ<br>ス」欄に入力したメールアドレス宛てに「申請者情報<br>登録用認証情報のお知らせ」メールが送付されます。<br>認証情報入力画面が表示されますので、「メール<br>アドレス」欄に入力したメールアドレス宛てに送付                                                          |
| S<br>S 2 2 2 2 2 2 2 2 2 2 2 2 2 2 2 2 2 2 2                                                                                                    |                                                                                                    | 申請者情報仮登録完了画面が表示されますので、<br>『発行(次へ)』をクリックしてください。<br>申請者情報新規入力画面(Step1)の「メールアドレス」欄に入力したメールアドレス宛てに「申請者情報<br>登録用認証情報のお知らせ」メールが送付されます。<br>認証情報入力画面が表示されますので、「メール<br>アドレス」欄に入力したメールアドレス宛てに送付                                                              |
| (セキュリティのためキーワードは表示されます人)     修正(反る)     中止(トップページへ)     ゆんプ (ジジジロード)     ション (山中すりま) ご利用地震 FAQ     ション (山中すりま) ご利用地震 FAQ     ション (山中すりま) ご利用地震 FAQ     ション (山中すりま) ご利用地震 FAQ     ション (山中すりま) ご利用地震 FAQ     ション (山中すりま) ご利用地震 FAQ     コーク・レース受想物意をされている方は「mig shall ひゃう     ローム (レップページへ)     ローム (レップページへ)     ローム (レップページへ)     マーム (山口) (シジトウェア) ご利用地震 FAQ     コースコントや味着き味が(知れたない)     ローム (レップページへ)     マーム (レップページへ)     マーン (レップページへ)     マーン (レップページへ)     マーム (レップページへ)     マーム (レップページへ)      マーム (レップページへ)      マーム (レップページへ)      マーム (レップページへ)      マーム (レップページへ)      マーム (レップページへ)      マーム (レップページへ)       (レップページへ)       (レップページへ)       (レップページへ)       (レップページへ)       (レップページへ)       (レップページへ)       (レップページへ)       (レップページへ)       (レップページへ)       (レップページへ)       (レップページへ)       (レップページへ)       (レップページへ)       (レップペ                                                                                                    |                                                                                                    | 申請者情報仮登録完了画面が表示されますので、<br>『発行(次へ)』をクリックしてください。<br>申請者情報新規入力画面(Step1)の「メールアドレス」欄に入力したメールアドレス宛てに「申請者情報<br>登録用認証情報のお知らせ」メールが送付されます。<br>認証情報入力画面が表示されますので、「メール<br>アドレス」欄に入力したメールアドレス宛てに送付                                                              |
| (セキュリティのためキーワードは美示されません)     修正(戻る)     中止(トップページへ)     ・     ・     ・     ・     ・     ・     ・     ・     ・     ・     ・     ・     ・     ・     ・     ・     ・     ・     ・     ・     ・     ・     ・     ・     ・     ・     ・     ・     ・     ・     ・     ・     ・     ・     ・     ・     ・     ・     ・     ・     ・     ・     ・     ・     ・     ・     ・     ・     ・     ・     ・     ・     ・     ・     ・     ・     ・     ・     ・     ・     ・     ・     ・     ・     ・     ・     ・     ・     ・     ・     ・     ・     ・     ・     ・     ・     ・     ・     ・     ・     ・     ・     ・     ・     ・     ・     ・     ・     ・     ・     ・     ・     ・     ・     ・     ・     ・     ・     ・     ・     ・     ・     ・     ・     ・     ・     ・     ・     ・     ・     ・     ・     ・     ・     ・     ・     ・     ・     ・     ・     ・     ・     ・     ・     ・     ・     ・     ・     ・     ・     ・     ・     ・     ・     ・     ・     ・     ・     ・     ・     ・     ・     ・     ・     ・     ・     ・     ・     ・     ・     ・     ・     ・     ・     ・     ・      ・      ・      ・      ・      ・     ・     ・     ・     ・     ・     ・     ・     ・     ・     ・     ・     ・     ・     ・     ・     ・     ・     ・     ・     ・     ・     ・     ・     ・     ・     ・     ・     ・     ・     ・      ・     ・     ・     ・     ・     ・      ・     ・      ・     ・      ・      ・      ・      ・      ・      ・      ・      ・      ・      ・      ・      ・      ・      ・      ・      ・      ・      ・      ・      ・      ・      ・      ・      ・      ・      ・      ・      ・      ・      ・      ・      ・      ・      ・      ・      ・      ・      ・      ・      ・      ・      ・      ・      ・      ・      ・      ・      ・      ・      ・      ・      ・      ・      ・      ・      ・      ・      ・      ・      ・      ・      ・      ・      ・      ・      ・      ・      ・      ・      ・      ・      ・      ・      ・      ・      ・      ・      ・      ・      ・      ・      ・      ・      ・      ・      ・      ・      ・      ・      ・      ・      ・      ・      ・      ・      ・      ・      ・      ・      ・      ・      ・      ・      ・      ・      ・      ・      ・      ・      ・                                                                                                     |                                                                                                    | 申請者情報仮登録完了画面が表示されますので、<br>『発行(次へ)』をクリックしてください。<br>申請者情報新規入力画面(Step1)の「メールアドレ<br>ス」欄に入力したメールアドレス宛てに「申請者情報<br>登録用認証情報のお知らせ」メールが送付されます。<br>認証情報入力画面が表示されますので、「メール<br>アドレス」欄に入力したメールアドレス宛てに送付                                                          |
| <ul> <li>修正(原る)</li> <li>中止(トップページへ)</li> <li>ペルプ (メアランス)</li> <li>スルプ (メアランス)</li> <li>スルプ (メアランス)</li> <li>スレス (メアランス)</li> <li>スレス (メアランス)</li> <li>スレス (メアランス)</li> <li>スレス (メアランス)</li> <li>スレス (メアランス)</li> <li>スレス (メアランス)</li> <li>スレス (メアランス)</li> <li>スレス (メアス)</li> <li>スレス (メアス)</li> <li>スレス (シアス)</li> <li>スレス (シアス)&lt;</li></ul>                                                                                                    |                                                                                                    | 申請者情報仮登録完了画面が表示されますので、<br>『発行(次へ)』をクリックしてください。<br>申請者情報新規入力画面(Step1)の「メールアドレ<br>ス」欄に入力したメールアドレス宛てに「申請者情報<br>登録用認証情報のお知らせ」メールが送付されます。<br>認証情報入力画面が表示されますので、「メール<br>アドレス」欄に入力したメールアドレス宛てに送付                                                          |
| ペルプ         ダウンワード<br>(当日中日日金)         FAQ<br>(当日中日日金)         FAQ<br>(当日中日日金)           3         Step4         Step5           3         Step4         Step5           5         Step5         Step5           5         Step5 <t< th=""><th></th><th>申請者情報仮登録完了画面が表示されますので、<br/>『発行(次へ)』をクリックしてください。<br/>申請者情報新規入力画面(Step1)の「メールアドレス」欄に入力したメールアドレス宛てに「申請者情報<br/>登録用認証情報のお知らせ」メールが送付されます。<br/>認証情報入力画面が表示されますので、「メール<br/>アドレス」欄に入力したメールアドレス宛てに送付</th></t<>                                                                                                    |                                                                                                    | 申請者情報仮登録完了画面が表示されますので、<br>『発行(次へ)』をクリックしてください。<br>申請者情報新規入力画面(Step1)の「メールアドレス」欄に入力したメールアドレス宛てに「申請者情報<br>登録用認証情報のお知らせ」メールが送付されます。<br>認証情報入力画面が表示されますので、「メール<br>アドレス」欄に入力したメールアドレス宛てに送付                                                              |
| ス地でに回転時間を送付します。メール発掘時間をされている方は「mig ya ja かや<br>他と入力することで、中道会情報の登録が完了します。<br>地理です。3 0分叫所に登録が完了しない場合は、入力した中請者情報が得知になが<br>目 (国田の取日・4日、1 2月29日から1月3日までの年本年始を強く、) のの部<br>入力した中請者情報が無知となり、用入力する必要が取りますので、ご注意くたさい<br>中止(トップページへ)                                                                                                    | 50<br>0##<br>#30<br>                                                                                                    | 申請者情報新規入力画面(Step1)の「メールアドレ<br>ス」欄に入力したメールアドレス宛てに <u>「申請者情報</u><br>登録用認証情報のお知らせ」メールが送付されます。<br>認証情報入力画面が表示されますので、「メール<br>アドレス」欄に入力したメールアドレス宛てに送付                                                                                                    |
|                                                                                                    |                                                                                                    | 認証情報入力画面が表示されますので、「メール<br>アドレス   欄に入力したメールアドレス宛てに送付                                                                                                    |
|                                                                                                    |                                                                                                    | された「申請者情報登録用 認証情報のお知らせ」<br>メールの本文に記載された認証情報を入力し、『登録(次へ)』をクリックしてください。                                                                                                    |
| ない場合は、入力した作業者を構成が特別になりますのでご主要ください。<br>日 (国民の税日・仲日、12月29日から1月1日までの牛素手総合物く、)の8日<br>入力した中場者情報が特別となり、用入力する必要が多りますので、ご主要ください                                                                                                    |                                                                                                    | 認証情報の有効期間は申請者情報仮登録完了画面の<br>・発行(次へ)』をクリックしてから <u>30分間</u> です。<br>有効期間内に申請者情報の登録が完了しない場合、登<br>禄を最初からやり直す必要がありますので、ご注意く                                                                                                    |
|                                                                                                    |                                                                                                    |                                                                                                    |
| C A                                                                                                    | N<br>中止(トップページへ)<br>ペルプ <sup>ダンソロード</sup><br>(ジントウェア) こ利用電車 <sup>840</sup><br>2月、ジントウェア) こ利用電車 <sup>840</sup><br>2月、ジントウェア) こ利用電車 <sup>840</sup><br>2日、ジントウェア) こ利用電車 <sup>840</sup><br>2日、ジントウェア) こ利用電車 <sup>840</sup><br>2日、ジントウェア) こ利用電車 <sup>840</sup><br>2日、ジントウェア) こ利用電車 <sup>840</sup><br>2日、ジントウェア) こ利用電車 <sup>840</sup><br>2日、ジントウェア) こ利用電車 <sup>840</sup><br>2日、ジントウェア) こ利用電車 <sup>840</sup><br>2日、ジントウェア) こ利用電車 <sup>840</sup><br>2日、ジントウェア) こ利用電車 <sup>840</sup><br>2日、ジントウェア) 「日本<br>1日、<br>1日、<br>1日、<br>1日、<br>1日、<br>1日、<br>1日、<br>1日、 | ×<br>サルナ (トップページへ)<br>×<br>*<br>*<br>*<br>*<br>*<br>*<br>*<br>*<br>*<br>*<br>*<br>*<br>*                                                                                                    |

 Step1
 Step2
 Step3
 Step4
 Step5

 申請者情報紙丸力
 申請者情報長力内容確認
 新者信報板登録完了
 認証信報入力
 申請者信報登録完了

# 2 申請情報の作成

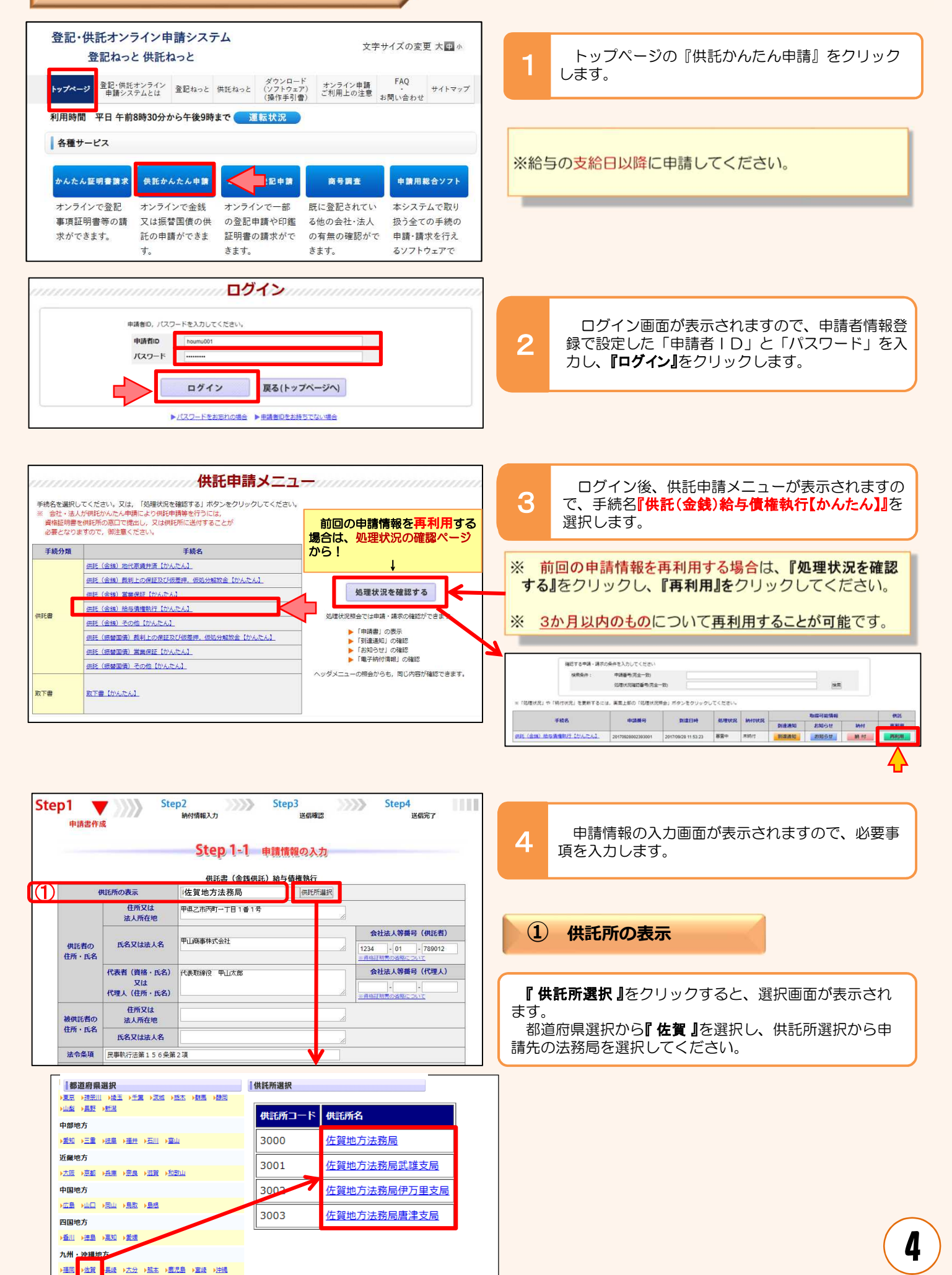

|   | 申請書作用         | ŧ.               | Ston 1-1 det             |        |          |                             |
|---|---------------|------------------|--------------------------|--------|----------|-----------------------------|
|   |               | +** X. a. + -    | 供託書(金銭供託)編               | 告与值權執行 |          |                             |
|   | ŧ             | 住所又は             | 任夏地力法務局<br>甲退2市西町→丁目1乗1号 | 供託所進択  | 1        |                             |
| 0 |               | 法人所在地            |                          | 1      |          |                             |
|   |               |                  | 用门来来开学会社                 |        | 会        | 社法人等番号(供託者)                 |
|   | 供託者の<br>住所・氏名 | 氏名又は法人名          | +UBB#441CENT             |        | 1234     | - 01 - 789012<br>I別書の当路について |
|   |               | 代表者(資格・氏名)       | 代表取締役 甲山太郎               |        | <b>A</b> | 社法人等番号(代理人)                 |
|   |               | 又は<br>代理人(住所・氏名) |                          |        | - 8157   |                             |
|   | 被供託者の         | 住所又は<br>法人所在地    |                          |        | ]        |                             |
|   | 住所・氏名         | 氏名又は法人名          |                          |        | ]        |                             |
|   | 法会条顶          | R車執行法第156条第      | 218                      |        | 55.      |                             |

### (2) 供託者の住所・氏名

※ 申請者情報として登録した住所・氏名が初期表示され ますので、必要に応じて修正してください。

#### 【住所又は法人所在地】

供託者の住所又は法人所在地を省略せずに入力してくだ さい(数字も全角で入力してください。) **登記されている会社・法人の場合**は、登記上の所在地を入 カしてください。

#### 【氏名又は法人名】

供託者の氏名又は法人名を入力してください。 法人種別は「株式会社」「有限会社」等のように省略せ ずに入力してください。

登記されている会社・法人の場合は、登記上の会社・法人名 を入力してください。

- 例 × 「甲野商事(株)」
  - 「甲野商事株式会社」

#### 【代表者(資格・氏名)又は代理人(住所・氏名)】 法人代表者の資格及び氏名を入力してください。 登記されている会社・法人の場合は、登記上の資格及び氏 名を入力してください。

- - 例 × 「社長 甲野太郎」 〇 「代表取締役 甲野太郎」

【会社法人等番号】 半角 4文字-2文字-6文字 **登記されている会社・法人の場合**は、会社法人等番号を入 カしてください。

### 会社法人等番号の確認方法

### 法務局が発行した証明書を持っている場合

法務局が発行した証明書に記載されている「会社法人等 番号」欄の12桁の数字を入力してください。

会社法人等番号 0000-01-000000

代表者事項証明書

会社法人等番号 0000-01-000000 000株式会社 00000

印鑑証明書

Ð

会社法人等番号 0000-01-000000

商 号 000株式会社 本 店 00000

商 号

店 本

믂

商 本 店 000株式会社

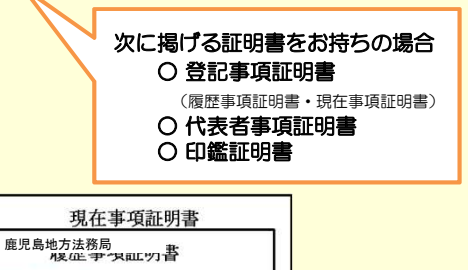

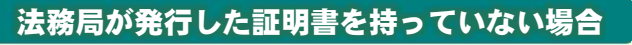

国税庁の「法人番号公表サイト」で法人番号(13桁の数) 字)を確認し、確認した法人番号の2文字目以降の12桁の 数字を入力してください。

- step 】 国税庁ホームページから法人番号公表サイトにアク ヤス
- step 2 「法人の商号・所在地などから法人番号を調べる」方 法を利用して検索

※ 商号・名称は、前方一致検索・一部一致検索が可能です。

step 3 「検索結果一覧」又は「履歴等」の詳細情報ページに 掲載されている法人番号の2文字目以降の12桁の数 字を確認

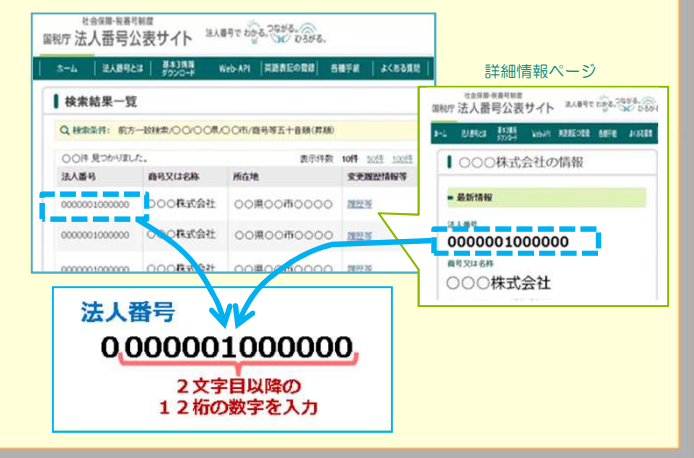

| Ste | <b>p1</b> 申請書作 | Ste                            | <b>p2</b><br>納付情報入力      | Step3<br>送信確認                            | >>>> | Step4<br>送信完了                                   | 11 |
|-----|----------------|--------------------------------|--------------------------|------------------------------------------|------|-------------------------------------------------|----|
|     |                |                                | Step 1-1 申<br>供託書 (金銭供託) | <mark>請情報の入力</mark><br><sup>給与債権執行</sup> |      |                                                 |    |
|     | ŧ              | 共託所の表示                         | 佐賀地方法務局                  | 供託所選択                                    |      |                                                 |    |
|     |                | 住所又は<br>法人所在地                  | 甲県乙市丙町一丁目1番1号            |                                          |      |                                                 |    |
|     | 供託者の<br>住所・氏名  | 氏名又は法人名                        | 甲山商事株式会社                 |                                          | 12:  | 会社法人等番号(供託者)<br>34 - 01 - 789012<br>格証明書の当然について |    |
|     |                | 代表者(資格・氏名)<br>又は<br>代理人(住所・氏名) | 代表取締役 甲山太郎               |                                          |      | 会社法人等番号(代理人)<br>                                |    |
| 3   | 被供託者の          | 住所又は<br>法人所在地                  | 入力:                      | 不要                                       | 7    |                                                 |    |
|     | 11/11 - 15-42  | 氏名又は法人名                        |                          | . ~                                      |      | J                                               |    |
| 4   | 法令条項           | 民事執行法第156条第                    | 2項                       |                                          |      |                                                 |    |

| 法令条項          | 民事執行法第156条                                                                                                    | 第2項                                                                              |                                                                  |                                                                                    |                                                                                                    |              |                                  |
|---------------|----------------------------------------------------------------------------------------------------|----------------------------------------------------------------------------------|------------------------------------------------------------------|------------------------------------------------------------------------------------|----------------------------------------------------------------------------------------------------|--------------|----------------------------------|
| ວັ)-1         | 供託者は、従業員である。<br>年11月506459(支起<br>50,000円を支払<br>債権について結与支結<br>額の4分の3に相当す<br>36皆の下記差押命令が相<br>000円を支援決した額の<br>14、同残額から33万F | 5 甲県之市内町二<br>6日 〒2029年1<br>5 町でらえ39年1<br>5 町がら335万万年5<br>5 町かいですくたた<br>9 本分除した額) | 11日2252<br>111100<br>111100<br>2552<br>2552<br>2552<br>2552<br>2 | 乙野次郎(デ)<br>支給場所(供)<br>(供)<br>(供)<br>(供)<br>(供)<br>(供)<br>(供)<br>((生)<br>((生)<br>(( | し者にする<br>「本対する<br>にたき<br>総超<br>現<br>にたき<br>総超<br>現<br>え<br>、<br>さ<br>る<br>に<br>た<br>き<br>総<br>超<br>見<br>、<br>さ<br>る<br>に<br>同<br>た<br>、<br>さ<br>る<br>に<br>同<br>た<br>、<br>さ<br>る<br>に<br>同<br>た<br>、<br>さ<br>る<br>に<br>同<br>た<br>、<br>さ<br>る<br>に<br>同<br>た<br>、<br>さ<br>る<br>に<br>同<br>た<br>、<br>さ<br>る<br>に<br>同<br>た<br>、<br>さ<br>る<br>に<br>同<br>た<br>、<br>さ<br>る<br>に<br>同<br>た<br>、<br>さ<br>る<br>に<br>同<br>た<br>、<br>さ<br>る<br>に<br>同<br>た<br>、<br>さ<br>る<br>に<br>同<br>た<br>う<br>た<br>う<br>た<br>う<br>た<br>う<br>た<br>う<br>た<br>う<br>た<br>う<br>た<br>う<br>た<br>う<br>た<br>う<br>た<br>う<br>た<br>う<br>た<br>う<br>た<br>う<br>た<br>う<br>た<br>う<br>た<br>う<br>た<br>う<br>た<br>う<br>た<br>う<br>た<br>う<br>た<br>う<br>た<br>う<br>た<br>う<br>た<br>う<br>た<br>う<br>た<br>う<br>た<br>う<br>た<br>う<br>る<br>た<br>う<br>る<br>た<br>う<br>る<br>た<br>う<br>る<br>た<br>う<br>る<br>た<br>う<br>る<br>た<br>う<br>る<br>う<br>る<br>る<br>る<br>る<br>る<br>る<br>る<br>る<br>る<br>る<br>る<br>る<br>る |              |                                  |
|               | 2                                                                                                    |                                                                                  |                                                                  |                                                                                    | 15                                                                                                    |              |                                  |
|               | 事件の表示                                                                                                    | 價徵者                                                                              | 債務者                                                              | 第三債務者                                                                              | 債権額                                                                                                    | 差押值推额        | 送達年月日                            |
| 供託の<br>原因たる事実 | 甲地方 単地方 単地方 支部 支部<br>平成 ▼ 29 (年 (ル )) 第 111 号<br>甲地方 載利明                                                                | 甲県之市丙<br>町三丁目3<br>番3号<br>内川林式会<br>社                                              | 乙野次郎                                                             | 供託者                                                                                | (±1,000)<br>₩                                                                                                    | 金1,000,<br>円 | 平成 ▼ 29 9<br>  11 ▼ 月<br>  5 ▼ 日 |
|               | 支部           平成▼29         年           (ル)         第           400         号                                            | 甲烷乙而内<br>町四丁目4<br>番4号<br>丁田株式会<br>社                                              | 2.37/RED                                                         |                                                                                    | 金1,000<br>円                                                                                                    | 金1,000,<br>円 | 平成 ▼ 29 s<br>11 ▼ 月<br>7 ▼ 日     |
|               | 支部<br>( ) )<br>第 号                                                                                                    |                                                                                  |                                                                  |                                                                                    | P1                                                                                                    | H)           |                                  |
| 供託金額          | 50000                                                                                                    | 円                                                                                |                                                                  |                                                                                    |                                                                                                    |              |                                  |

※ <u>2回目以降の申請時</u>には、その月の給与支給額等に応 じて赤字部分を修正した上で再利用することができます。

供託者は、従業員である甲県乙市丙町二丁目2 番2号 乙野次郎に対して令和〇〇年〇〇月分 の給与(支給日令和〇〇年〇〇月〇〇日、支給 場所供託者本店)金〇〇〇〇〇円を支払うべき 債務を負っているところ、同人の供託者に対す る給与債権について給与支給額から法定控除額 を控除した残額の4分の1(ただし、同残額の 4分の3に相当する額が33万円を超えるとき は、その超過額)を差し押さえる旨の下記差押 命令が送達されたので、給与支給額から法定外 控除額〇〇〇〇〇円を控除した額の4分の1 (ただし、控除した残額が44万円を超えると きは、同残額から33万円を控除した額)に相 当する金〇〇〇〇円を供託する。

※ 円未満の端数は切り捨ててください。

### 3 被供託者の住所・氏名

入力不要です。

### ④ 法令条項

供託の根拠となる法令条項を入力してください。 法令条項は差押えの件数や差押えの内容等によって異な ります。

例 「民事執行法第156条第2項」

文字数が16文字を超える場合は、「備考のとおり」と 入力し、備考欄に記載してください。

※ 不明の場合は、申請先の法務局(最終ページ参照)に お問い合わせください。

(5)-1 供託の原因たる事実

#### **⑤**−1

ー般的な記載例が初期表示されますので、必要に応じて 追加・修正してください。

代表的な記載例は下記のとおり(青字部分を申請内容に 応じて入力)ですが、差押えの内容によって記載内容が異 なりますのでご注意ください。

供託者は、従業員である甲県乙市丙町二丁目2番 2号 乙野次郎に対して令和〇〇年〇〇月分の給 与(支給日令和<mark>〇〇年〇〇月〇〇日、</mark>支給場所 供託者本店)金〇〇〇〇〇円を支払うべき債務 を負っているところ、同人の供託者に対する給 与債権について給与支給額から法定控除額を控 除した残額の4分の1(ただし、同残額の4分 の3に相当する額が33万円を超えるときは、 その超過額)を差し押さえる旨の下記差押命令 が送達されたので、給与支給額から法定外控除 額

〇〇〇〇〇〇円を

控除した
額の

4分の

1

(
た

だ し、控除した残額が44万円を超えるときは、 同残額から33万円を控除した額)に相当する 金〇〇〇〇〇円を供託する。

※ 円未満の端数は切り捨ててください。

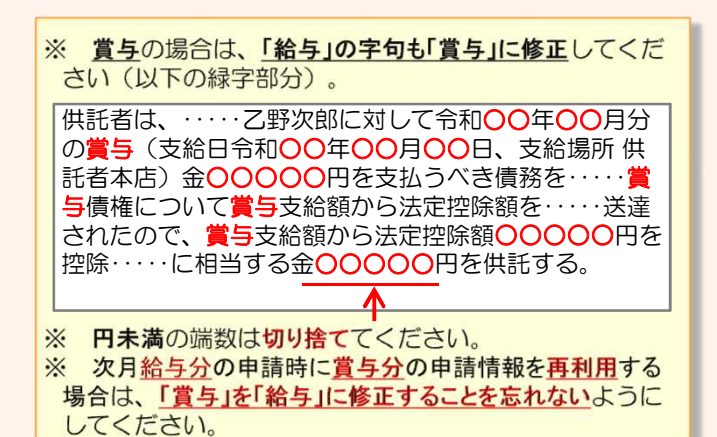

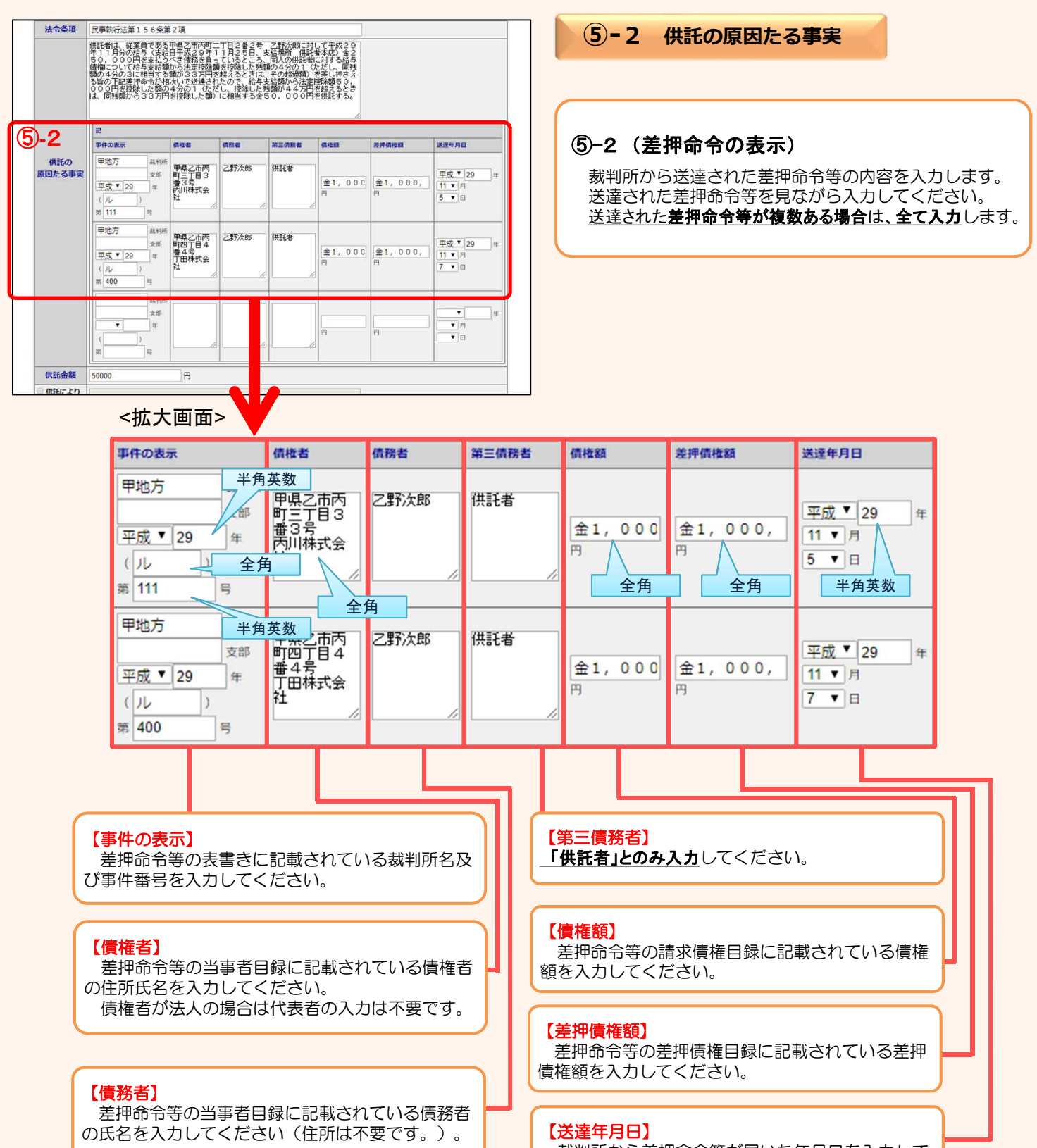

裁判所から差押命令等が届いた年月日を入力して ください。

| _ | <u>(b)</u>                                                                                                    |                                                                                     |  |  |  |  |  |  |  |
|---|----------------------------------------------------------------------------------------------------|-------------------------------------------------------------------------------------|--|--|--|--|--|--|--|
| ſ | 供託金額                                                                                                    | н                                                                                   |  |  |  |  |  |  |  |
|   | <ul> <li>供託により</li> <li>消滅すべき</li> <li>資権又は</li> <li>抵当権</li> </ul>                                                                                                    | 入力不要                                                                                |  |  |  |  |  |  |  |
|   | 大教給付の                                                                                                    | 入力不要                                                                                |  |  |  |  |  |  |  |
|   | □送付する添付                                                                                                    | 諸面あり                                                                                |  |  |  |  |  |  |  |
|   | 供託通知書の<br>日本語した郵便<br>たたさい。)                                                                                                    | 保送を請求する(この場合には、供託所宛てに、被供託者の住所氏各を<br>切手寄付きの封衛を、この供託書の発信後取得する申請酬号を付記した上で送付して チェック不要 。 |  |  |  |  |  |  |  |
|   | <ul> <li>会記事項証明書を提示する。</li> <li>登記事項証明書を提示する。</li> <li>登記事項証明書の提示自為を希望しない場合にチェックしてください。この場合には、供託所に登記事項証明書(発行<br/>後3)が月以内のものに限る。)を別途送付してください。</li> <li>※申請人又は代理人が登記された法人である場合において、当該法人の登記が完了していないときは、</li> <li>登記事項証明書(保行後3)が月以内のものに関る。)を提示していただく必要があります。</li> </ul> |                                                                                     |  |  |  |  |  |  |  |
|   | ○ 書面の供託書                                                                                                    | 正本の窓口交付を請求する。                                                                       |  |  |  |  |  |  |  |

6 供託金額

供託する金額を半角英数文字で入力してください。 桁区切りのコンマは入力不要です。

### ⑦ 送付する添付書面

後記「⑧ 登記事項証明書の提示」に該当する場合は、 チェックを入れてください。

### 8 登記事項証明書の提示

登記申請中などの場合、会社・法人の代表者(供託者) に関する<u>資格証明書(発行から3か月以内のもの)を法務</u> <u>局宛てに郵送する必要</u>があるため、チェックを入れてくだ さい。

| 注書画の供紙書<br>選 備用の郵便切<br>会社法人等<br>番号<br>複数入力 | 本の送付を数束する場合は、例知研<br>手等付きの封筒を、この例托書の送き | 第7日に、<br>諸級所得する申請篇号を付起した上で送付してください。<br>※登記された法人が確認ある場合には、左側の入力隔に入力をお憩いします。<br>【入力方法】推認の会社法人等簡号を入力する場合は、1番号ごとに送付してください。<br>半角1287で入力し、ジレイイフン)は入れないでください。<br>(21年前) 12245783010<br>また。会社法人等簡号(現氏者)編・会社法人等簡号(代現人)編に入力した<br>会社法人等簡号(現氏者)編・会社法人等簡号(代現人)編に入力した |
|--------------------------------------------|---------------------------------------|----------------------------------------------------------------------------------------------------|
| 備考                                         | 2017                                  | 下就备电谋费号                                                                                                    |
| 補正申請と                                      | ◆を受領したので<br>して申請する。                   | (甲酰(洗みの中語)に対して補正を行う場合に,<br>補正対象となる甲糖器号(初回の甲糖器号)を入力してください。)                                                                                                    |
| U                                          | LEA .                                 | 中山大部                                                                                                    |
|                                            | 連絡先電話番号                               | 12-3456-7890                                                                                                    |
|                                            |                                       | 通信(連絡・コメント)機<br>供託所免のメッセージは、こちらに記載してください。                                                                                                    |
|                                            |                                       | 次 へ 戻る (供託申請メニュー)                                                                                                    |

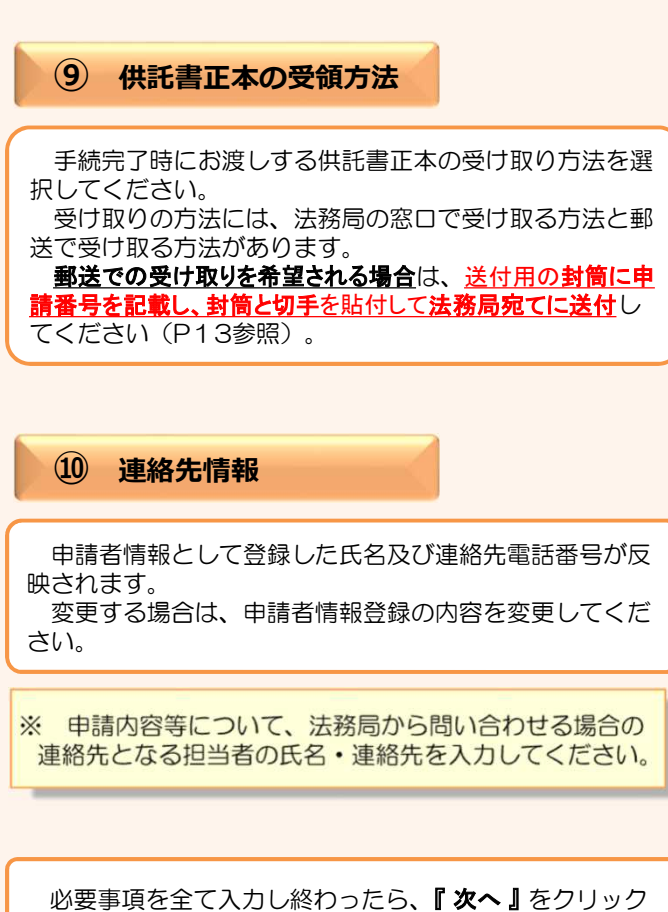

してください。

|                      | 供託所の          | <b>夏</b> 示 | 佐賀地方法務局                         |                                     |  |  |
|----------------------|---------------|------------|---------------------------------|-------------------------------------|--|--|
|                      | 住所又は<br>法人所在地 |            | 甲県乙市丙町一丁目1番1号                   | 甲県乙市丙町一丁目1番1号                       |  |  |
|                      | 氏名又は法人名       |            | 甲山商事株式会社                        | 会社法人等番号(供託<br>者)                    |  |  |
| 供託者の<br>住所・氏名        |               |            | I PART POTALL                   | 1234 - 01 - 789012<br>※資格証明書の省略について |  |  |
|                      | (0-0-0)       |            |                                 | 会社法人等番号(代理                          |  |  |
| 補正申請とし               | ,て申請する        | 10         | (甲線済めの甲線費に対して#<br>補正対象となる申請番号(者 | #止を行う場合に、<br>別回の申請番号)を入力してください。)    |  |  |
|                      |               |            | 連絡先情報                           |                                     |  |  |
| 氏名 甲山太郎              |               |            |                                 |                                     |  |  |
| 連絡先電話番号 12-3456-7890 |               |            |                                 |                                     |  |  |

入力内容の確認画面が表示されますので、内容 に誤りがないか確認の上、画面下の『確定』をク リックしてください。

内容を修正する場合は、『戻る(申請書作成)』 をクリックしてください。

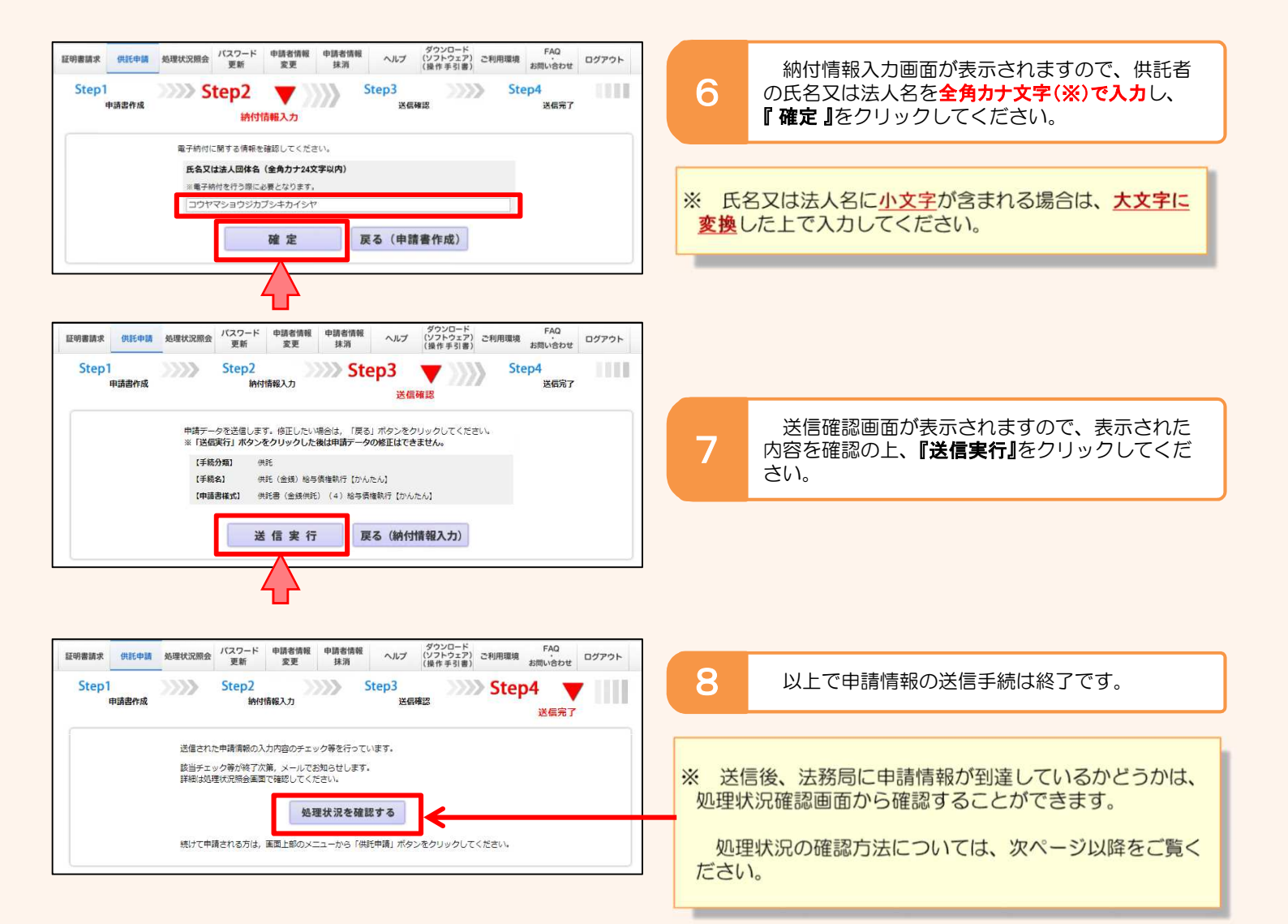

5

# 3 処理状況確認

申請情報送信後の進捗状況は「処理状況照会画面」から確認することができます。

| 手続名を選択し<br>※ 会社・法人<br>資格証明書<br>必要となりま | 供託申請メニニ<br>パヴ(花さい、又は、「処理状況を確認する」ボタンをクリックしてください<br>が切(形か)かたみ事時によりの部準時等を行うには、<br>忽略形のの面に提出し、又は時形所に送付することが<br>ますので、例注意ください、 |                                                   | 1 | 供託申請メニュー画面から <b>『処理状況を確認す<br/>る』</b> をクリックします。 |
|---------------------------------------|----------------------------------------------------------------------------------------------------|---------------------------------------------------|---|------------------------------------------------|
| 手続分類                                  | 手続名                                                                                                    |                                                   |   |                                                |
|                                       | 供託(金銭)地代家賃弁済【かんたん】                                                                                                    |                                                   |   |                                                |
|                                       | 供託(金銭)裁判上の保証及び仮差押、仮処分解放金【かんたん】                                                                                           |                                                   |   |                                                |
|                                       | 供託(金銭)営業保証【かんたん】                                                                                                    | 処理状況を確認する                                         |   |                                                |
| -                                     | 供託(金銭)給与債權執行【かんたん】                                                                                                    |                                                   |   |                                                |
| 供社會                                   | 供託(金銭)その他【かんたん】                                                                                                    | 処理状況現金では申請・請求の確認力できます。                            |   |                                                |
|                                       | 供託(振替国債)裁判上の保証及び仮差押、仮処分解放金【かんたん】                                                                                         | <ul> <li>▶「申請書」の表示</li> <li>▶「到達通知」の確認</li> </ul> |   |                                                |
|                                       | 供託(振替国債)営業保証【かんたん】                                                                                                    | ▶ 「お知らせ」の確認                                       |   |                                                |
|                                       | 供託(振替国債)その他【かんたん】                                                                                                    |                                                   |   |                                                |
| 取下書                                   | 取下書【かんたん】                                                                                                    | - ヘッダスニューの抽動からも、同じ内容が確認できます。                      |   |                                                |
|                                       |                                                                                                    |                                                   |   |                                                |
|                                       |                                                                                                    |                                                   |   |                                                |
|                                       |                                                                                                    |                                                   |   |                                                |

|                                                                                                    |                                                                                                    | Step1<br><sup>编理</sup>                                                                                                    | 状況廠会                                                                                                    | 展会内容確認                                                                                                    |                                         |                              |       |           |                              |                                 |
|----------------------------------------------------------------------------------------------------|----------------------------------------------------------------------------------------------------|----------------------------------------------------------------------------------------------------|----------------------------------------------------------------------------------------------------|----------------------------------------------------------------------------------------------------|-----------------------------------------|------------------------------|-------|-----------|------------------------------|---------------------------------|
|                                                                                                    | 6812 1                                                                                                    | (る申請・請求の条件を入力してください)                                                                                                    |                                                                                                    |                                                                                                    |                                         |                              |       |           | 2                            |                                 |
| W2(19)(19(2))       W2(24)(19(2))       W2(24)(19(2)                                                                                                    | 桃                                                                                                    | 限条件: 申請番号(完全一致)                                                                                                    |                                                                                                    |                                                                                                    |                                         |                              |       |           |                              |                                 |
| Hard 10 1009143 (18871542)       10009143(182)       10009143(182)       10009143(182)       10009143(182)       10009143(182)       10009143(182)       10009143(182)       10009143(182)       10009143(182)       10009143(182)       10009143(182)       10009143(182)       10009143(182)       10009143(182)       10009143(182)       10009143(182)       10009143(182)       10009143(182)       10009143(182)       10009143(182)       10009143(182)       10009143(182)       10009143(182)       10009143(182)       10009143(182)       10009143(182)       10009143(182)       10009143(182)       10009143(182)       10009143(182)       10009143(182)       10009143(182)       10009143(182)       10009143(182)       10009143(182)       10009143(182)       10009143(182)       10009143(182)       10009143(182)       10009143(182)       10009143(182)       10009143(182)       10009143(182)       10009143(182)       10009143(182)       10009143(182)       10009143(182)       10009143(182)       10009143(182)       10009143(182)       10009143(182)       10009143(182)       10009143(182)       10009143(182)       10009143(182)       10009143(182)       10009143(182)       10009143(182)       10009143(182)       10009143(182)       10009143(182)       10009143(182)       10009143(182)       10009143(182)       10009143(182)       10009143(182)       10009143(182)       10009143(182) <td< th=""><th></th><th>処理状況確認番号(完全一到</th><th>0</th><th></th><th></th><th>読用</th><th></th><th></th><th></th><th></th></td<>                                                                                                    |                                                                                                    | 処理状況確認番号(完全一到                                                                                                    | 0                                                                                                    |                                                                                                    |                                         | 読用                           |       |           |                              |                                 |
| Y465         Y487         NEXX         NEXX         <                                                                                                    | <b>達状況」や「納付状況」</b>                                                                                                    | を更新するには、画面上部の「処理状況増生                                                                                                    | 11 ボタンをクリック(                                                                                                    | してください。                                                                                                    |                                         |                              |       |           |                              | -                               |
| この工業の学校にしたした1 2019年90日にのにで、  日本日本の「「「「「「「」」」」、  日本日本の「「」」」、  日本日本の「」」、  日本日本の「」」、  日本の「」」、  日本日本の「」」、  日本の「」」、  日本の「」」                                                                                                    | 手統名                                                                                                    | 中請養与                                                                                                    | 到这日时                                                                                                    | STREET                                                                                                    | 到達通知                                    | 取得可能情報<br>お知らせ               | 1011  | 供託<br>再利用 |                              |                                 |
|                                                                                                    | 金焼)給与債権執行【                                                                                                    | 114.124.1 20170928002393001                                                                                                    | 2017/09/28 11:53:23                                                                                              | 審査中 未続付                                                                                                    | 到讓感知                                    | お知らせ                         | 網付    | 再和用       |                              | É违                              |
|                                                                                                    |                                                                                                    | 証明書                                                                                                    | 目標水メニューへ                                                                                                    | 王中語メニュー                                                                                                    | <b>^</b>                                |                              |       |           | 申請                           | 睛                               |
| の理状況の表示内容の説明は、「オンライン申請ご利用上の             読えの「単語             があいの             である               (福利)             単請情             が規のの                 処理状況の表示内容の説明は、「オンライン申請ご利用上の             読えの             でも             でも                                                                                                    |                                                                                                    |                                                                                                    |                                                                                                    |                                                                                                    |                                         |                              |       |           |                              |                                 |
| 受理ジン     (納<br>供託名)       処理状況の表示内容の説明は、「オンライン申請ご利用上の<br>意」のページに掲載されています。     (平利川<br>申請情<br>新規の思       シブページ     第20 (単振ンライン)     第20 (単振ンライン)       シブページ     第20 (単振ンライン)     第20 (単振ンライン)       ウンマペンジ     第20 (単振ンライン)     第20 (単振ンライン)       マブページ     第20 (単振ンライン)     第20 (単振ンライン)       マブページ     第20 (単振ンライン)     第20 (単振ンライン)       マンマインジ     第20 (単振ンライン)     第20 (単振ンライン)       マンマインジ     第20 (単振ンライン)     第20 (単振ンライン)       マンマインジ     第20 (単振ンライン)     第20 (単振ンライン)       クロセンシークトの 処理状況を取用したが思     (日本)     (日本)       (日本)     「日本)     「日本)       (日本)     「日本)     「日本)                                                                                                    |                                                                                                    |                                                                                                    |                                                                                                    |                                                                                                    |                                         |                              |       |           | してお知                         | 06                              |
| 処理状況の表示内容の説明は、「オンライン申請ご利用上の注意」のページに掲載されています。         「アイリージーング」         「アノージーング」         「アノージーンジーンジーング (「日本) ジーング (「日本) 「アノージーング)         「アノージーング (「日本) 「アノージーング (「日本) 「アノーング                                                                                                    |                                                                                                    |                                                                                                    |                                                                                                    |                                                                                                    |                                         |                              |       |           | 受理                           | 訣                               |
| ・・・・・・・・・・・・・・・・・・・・・・・・・・・・・                                                                                                    |                                                                                                    |                                                                                                    |                                                                                                    |                                                                                                    |                                         |                              |       |           |                              | ,                               |
| <ul> <li>供託会</li> <li>(供託会)</li> <li>(現和利)</li> <li>申請請</li> <li>新規の</li> <li>(注意) のページに掲載されています。</li> <li>(注意) のページに掲載されています。</li> <li>(注意) のページに掲載されています。</li> <li>(注意) クページに掲載されています。</li> <li>(注意) クページの急撃はパス構成(注意) ないたがいき</li> <li>(注意) クページの急撃はパス構成(注意) ないたがき</li> <li>(注意) (注意) (注意) (注意) (注意) (注意) (注意) (注意)</li></ul>                                                                                                    |                                                                                                    |                                                                                                    |                                                                                                    |                                                                                                    |                                         |                              |       |           | 【納                           |                                 |
| W理状況の表示内容の説明は、「オンライン申請ご利用上の         第規の部         第規の部         第目のページに掲載されています。         ジアページ       第日のページに掲載されています。         ジアページ       第日のページに掲載されています。         ジアページ       第日のページに掲載されています。         ジアページ       第日の大力など         クアページ       第日の大力など         クアページ       第日の大力など         クアページ       第日の大力など         クアページ       第日の大力など         クアページ       第日の大力など         クアページ       第日の大力など         クアページ       第日の大力など         クアページ       第日の大力など         クアページ       第日の大力など         クローク       第日の大力など         クローク       第日の大力など         クローク       第日の大力など         クローク       第日の大力など         クローク       第日の大力など         第日の大力など       第日の大力など         第日の大力など       第日の大力など         第日の大力など       第日の大力など         第日の大力など       第日の大力など         第日の大力など       第日の大力など         第日の大力など       第日の大力など         第日の大力など       第日の大力など         第日の大力など       第日の大力など         第日の大力など       第日の大力など         第日の大力など       第日の大力など         第日の大力など                                                                                                    |                                                                                                    |                                                                                                    |                                                                                                    |                                                                                                    |                                         |                              |       |           | 仕言                           | F余                              |
| ・・・・・・・・・・・・・・・・・・・・・・・・・・・・・                                                                                                    |                                                                                                    |                                                                                                    |                                                                                                    |                                                                                                    |                                         |                              |       |           |                              | עביט                            |
|                                                                                                    |                                                                                                    |                                                                                                    |                                                                                                    |                                                                                                    |                                         |                              |       |           | 【五乘                          | ilÆ                             |
| 虹理状況の表示内容の説明は、「オンライン申請ご利用上の     意直」のページに掲載されています。     シンチムンは 離記なン 供託なン (ジンランコン) シライン申請 ご利用上の     意直 のページに掲載されています。     シンテムンは 離記なン (供託など (ジンランコン) シライン申請 ご利用上の     シュールの     マス・-ジ 2000 年代 (供託関係)について     サロッチムンは 離記なン (供託など (ジンランコン) シライン申請 (新しの)は     マス・-ジ 2000 年代 (供託関係)について     サロッチムンは 離記ないています。     サロッチング(供託関係)について     サロッチング(供託関係)について     サロッチング(供託用)(たいた)(2000 年代 (共振な))     マス・-ジ 2000 年代 (共振関係)について     サロッチング(供託関係)について     サロッチング(中語)(大切を)(中国)(大切を)     市面に表示される処理状況は、次のとかりです。     サロッチングを記     中語・一般などのたいた)(2000 年代 (中国)(大切を)     市面に表示される処理状況は、次のとかりです。     サロッチング(使託用)(たいた)(2000 年代 (中国)(大切を))     マッチング(中国)(大切を)(中国)(大切を)(1000 年代 (中国)(大切を))     マッチング(中国)(大切を)(1000 年代 (中国)(大切を))(1000 年代 (中国)(大切を))(1000 年代 (中国)(中国)(1000 年代 (中国)(大切を))(1000 年代 (中国)(1000 年代 (中国)(1000 年代 (中 |                                                                                                    |                                                                                                    |                                                                                                    |                                                                                                    |                                         |                              |       |           |                              | ±=                              |
| 知理状況の表示内容の説明は、「オンライン申請ご利用上のたまでは、申請書書らせが、          ップページに掲載されています。         ップページに掲載されています。         ップページに掲載されています。         ップページに掲載されています。         ップページ       整整・供紙キンラゲン<br><br><br><br><br><br>が出しの注意       デAQ<br>がいためせ       サイトマップ         ップページ       整整・供紙キンラゲン<br><br><br><br><br><br><br><br><br><br><br><br><br><br><br><br><br><br><br>                                                                                                    |                                                                                                    |                                                                                                    |                                                                                                    |                                                                                                    |                                         |                              |       |           | 中部                           | 前信                              |
| 処理状況の表示内容の説明は、「オンライン申請ご利用上の<br>意意」のページに掲載されています。ップページ<br><br><br><br><br><br><br>タブページ<br><br>                                                                                                    |                                                                                                    |                                                                                                    |                                                                                                    |                                                                                                    |                                         |                              |       |           | 新規0                          | )4                              |
| ツブページ         設記・供託カンライン<br>申請システムとは         登記 ねこと         供託ねっと         グランロード<br>(ソクトウェア)         パンライン申請         FAQ<br>お問い合わせ         サイトマップ         らしたが           クニージ > オンライン申請         ブ州目上の注意         > 処理状況(供託関係)について <t< th=""><th>処理状</th><th>況の表示内容の<br/>ページに掲載さ</th><th>D説明は<br/>れてい</th><th>、「オン<br/>ます。</th><th>ライン</th><th>申請ご利</th><th>別用上の</th><th>ກ</th><th>※ 申<br/>申請</th><th>請者</th></t<>                                                                                                    | 処理状                                                                                                    | 況の表示内容の<br>ページに掲載さ                                                                                                    | D説明は<br>れてい                                                                                                    | 、「オン<br>ます。                                                                                                    | ライン                                     | 申請ご利                         | 別用上の  | ກ         | ※ 申<br>申請                    | 請者                              |
| 中語システムとは         社会になる         (編件手引音)         CHIRLO注意         Stimucebet         (二、一)           少二・ジッ         オンライノ申誌ご判用上の注意         外理状況(供託関係)について         (編件手引音)         CHIRLO注意         Stimucebet         (編件手引音)         CHIRLO注意         Stimucebet         (編件手引音)         CHIRLO注意         Stimucebet         (編件手引音)         CHIRLO注意         Stimucebet         (編件手引音)         CHIRLO注意         Stimucebet         (編件手引音)         CHIRLO注意         Stimucebet         (編件手引音)         CHIRLO注意         Stimucebet         (編件手引音)         CHIRLO注意         Stimucebet         (編件手引音)         CHIRLO注意         Stimucebet         (編件手引音)         CHIRLO注意         Stimucebet         (編件手引音)         CHIRLO注意         Stimucebet         (編件手引音)         Stimucebet         (編件手引音)         Stimucebet         (編件手引音)         Stimucebet         Stimucebet         Stimacebet         Stimucebet         Stimace<                                                                                                    | マップページ 登                                                                                                    | 記・供託オンライン 参記ねっと                                                                                                    | ・供託ねっと                                                                                                    | ダウンロード<br>(ソフトウェア)オ                                                                                              | ンライン申請                                  | FAQ                          | サイトマッ | 7         | らせ                           | がえ                              |
| セニジッオンライノ申請ご利用上の注意 > 処理状況(供説朝係)について         受信           処理状況(供説関係)について         (供説の処理状況短会面面及び申請用総合ソフトの処理状況表示面面に表示される処理状況は,次のとおりです。)           (株誌かんたん申請の処理状況短会面面及び申請用総合ソフトの処理状況表示面面に表示される処理状況は,次のとおりです。)         ()           ()         ()           ()         ()           ()         ()           ()         ()           ()         ()           ()         ()           ()         ()           ()         ()           ()         ()           ()         ()           ()         ()           ()         ()           ()         ()           ()         ()           ()         ()           ()         ()           ()         ()           ()         ()           ()         ()           ()         ()           ()         ()           ()         ()           ()         ()           ()         ()           ()         ()           ()         ()           ()         ()           ()         ()           ()         ()                                                                                                    |                                                                                                    | 申請システムとは                                                                                                    | Print P C                                                                                                    | (操作手引書)                                                                                                    | 利用上の注意                                  | お問い合わせ                       |       |           |                              |                                 |
| 処理状況(供託関係)について     (())     ()     ()     ()     ()     ()     ()     ()     ()     ()     ()     ()     ()     ()     ()     ()     ()     ()     ()     ()     ()     ()     ()     ()     ()     ()     ()     ()     ()     ()     ()     ()     ()     ()     ()     ()     ()     ()     ()     ()     ()     ()     ()     ()     ()     ()     ()     ()     ()     ()     ()     ()     ()     ()     ()     ()     ()     ()     ()     ()     ()     ()     ()     ()     ()     ()     ()     ()     ()     ()     ()     ()     ()     ()     ()     ()     ()     ()     ()     ()     ()     ()     ()     ()     ()     ()     ()     ()     ()     ()     ()     ()     ()     ()     ()     ()     ()     ()     ()     ()     ()     ()     ()     ()     ()     ()     ()     ()     ()     ()     ()     ()     ()     ()     ()     ()     ()     ()     ()     ()     ()     ()     ()     )     () <t< td=""><td><u> ブベージ &gt; オンラ</u></td><td>イン申請ご利用上の注意 &gt; 処理状</td><td></td><td></td><td></td><td></td><td></td><td></td><td>受</td><td>/= ·</td></t<>                                                                                                    | <u> ブベージ &gt; オンラ</u>                                                                                                    | イン申請ご利用上の注意 > 処理状                                                                                                    |                                                                                                    |                                                                                                    |                                         |                              |       |           | 受                            | /= ·                            |
| 供託かんた人申請の処理状況昭会画面及び申請用総合ソフトの処理状況表示画面に表示される処理状況は,次のとありです。       使託かんたん申請の処理     内容       調査・受付待ち     申請デークが登記・供託デンライン申請システムに到速してから審査の開始を待っている状態       審査     審査者が審査を閉始した状態・審査完了した状態(納付持ち専が含まれる)       機託所にて供託書玉本(審面)を印刷した状態       審面による取下申請にて,申請が取り下げられた状態       その他申請エラー等で強制知に手続時了とした状態       (年上の二) 取下本外的には、(生たいこそ) から、加速性やなど取下生ごして供認なせた。たち葉でが決定された。世野                                                                                                    |                                                                                                    | the second second second second second second second second second second second second second second second s                                                                                                    | :況(供託関係)に、                                                                                                    | SUC                                                                                                    |                                         |                              |       |           | E.1                          | 信                               |
| 供紙かんた人申請の処理状況照会画面及び申請用総合シフトの処理状況表示画面に表示される処理状況は,次のとおりです。                                                                                                    | 処理状況(供                                                                                                    | *託関係)について                                                                                                    | 6兄(供託関係)に1                                                                                                    | 2117                                                                                                    |                                         |                              |       |           | ۲× ۲                         | 信一                              |
|                                                                                                    | 処理状況(伊                                                                                                    | ŧ託関係)について                                                                                                    | (洪託関係)に、                                                                                                    | 2117                                                                                                    |                                         |                              |       |           | لا آ<br>جز                   | 信<br>-/                         |
| 処理状況         内容           回途・受付待ち         申請デージが登記・供託プレライン申請システムに到速してから審査の開始を待っている状態           審査         審査者が審査を開始した状態・審査完プレた状態(納付待ち等が含まれる)           構成和にて供託者正本(律面)を印刷した状態           機能和にて如下決定書(書面)を印刷した状態           書面による取下申題にて,申請が取り下げられた状態           空の申請エラー等で感謝的に手続終了とした状態           (単振びつき)に、認知を分析した           (第二)           (単振びつき)           (第二)                                                                                                    | 処理状況(伊<br>供託かんたん申請                                                                                                    | <b>も託関係)について</b><br>の処理状況照会画面及び申請用総                                                                                                    | 6況(供託関係)に1<br>合ソフトの処理状)                                                                                          | ついて<br>況表示画面に表示され?                                                                                               | 5処理状況は, X                               | のとおりです。                      |       |           | 「メ<br>※ 法                    | 信一務                             |
| 即途・受付持ち 申請デージが登起・供託オンライン申請システムに到途してから審査の開始を持っている状態 審査 中 審査 者が審査を開始した状態~審査完了した状態(納付持ち等が含まれる)) #総括約にて供託者正本(律面)を印刷した状態 #総託約にて如下決定者(書面)を印刷した状態 書面による取下申論にて,申請が取り下げられた状態 その他申請エラー等で感謝的に手続終了とした状態 IDTE: ##50.75%(ご用):#10.95%(ご用):#10.95%(`]                                                                                                    | 処理状況(伊<br>供託かんたん申請<br>供託かんたん申                                                                                                    | <b>共託関係)について</b><br>の処理状況照会適面及び申請用総<br>請の場合                                                                                                    | (沢(供託関係)に:<br>合ソフトの処理状)                                                                                          | ついて<br>況表示画面に表示され?                                                                                               | ō処理状況は,X                                | のとおりです。                      |       |           | 「メ<br>※ 法<br>「全              | 信一務で                            |
| 音直中 審査者が審査を開始した状態~審査完了した状態(納付持ち等が含まれる)   供給剤にて供話者正本(審面)を印刷した状態   供給剤にてが下決定者(書面)を印刷した状態   書面による取下申論にで、申請が取り下げられた状態   その他申請エラー等で強制的に手続終了とした状態   回下二 低低シッテレー取下本外別時、供給シックーから、和理社やな「取下二」に通知させたこう第一位が決定された社様を                                                                                                    | <b>処理状況(体</b><br>供託かんたん申請<br><b>供託かんたん申</b><br>処理状況                                                                                                    | <b>共託関係) について</b><br>の処理状況照会面面及び申請用総<br>請 <b>の場</b> 合                                                                                                    | (現(供託関係)に、<br>合ソフトの処理状)                                                                                          | 2017<br>況表示画面に表示され?<br><b>内容</b>                                                                                 | る処理状況は, >                               | でのとおりです。                     |       |           | 「メ<br>※ 法<br>「全<br>す。        | 信一務で                            |
| 供託預にて供託書正本(書面)を印刷した状態            手続終了         供託預にて却下決定意(書面)を印刷した状態           書面による取下申論にて,申請が取り下げられた状態            その他申請エラー等で強制的に手続終了とした状態            取下声ス         供給なフェントに取下本外別時後、供給なっとから、納売(件のを「取下完了」に連絡させた。たう業立ち送信された 世界                                                                                                    | <b>処理状況(4</b><br>供託かんたん申請<br>供託かんたん申<br>処理状況<br>到達・受付待ち                                                                                                    | <b>株託関係) について</b><br>の処理状況空会画面及び申請用総                                                                                                    | 況(供託関係)にご<br>合ソフトの処理状)<br>ライン申請システム                                                                              | 2017<br>況表示画面に表示され<br>内容<br>ムに到達してから審査の                                                                          | る処理状況は, X<br>)開始を待ってい                   | のとおりです。                      |       |           | 「メ<br>※ 法<br>「全<br>す。        | 信一ノ務ての                          |
| 手続終了         供託預にて却下決定書(書面)を印刷した状態           書面による取下申論にて、申請が取り下げられた状態         メールの           その他申請エラー等で強制的に手続終了とした状態            取下声ス         供給シュウージャンプレー取下本外別時、供給シュラムから、和時代やる「取下三フ」に通路させた。下公式から決住された。世界                                                                                                    | <b>処理状況(4</b><br>供託かんたん申請<br>・供託かんたん申<br>・使社かんたん申<br>処理状況<br>到達・受付待ち<br>審査中                                                                                                    | <ul> <li>株託関係)について</li> <li>の処理状況空会画面及び申請用総</li> <li>第の場合</li> <li>申請データが登記・供託オン</li> <li>審査者が審査を閉除した状況</li> </ul>                                                                                                    | <ul> <li>決(供託関係)にご</li> <li>合ソフトの処理状)</li> <li>ライン申請システム</li> <li>多イン申請システム</li> </ul>                           | 2017<br>況表示画面に表示され<br>内容<br>ムに到達してから審査の<br>妖態(納付待ち等が含ま                                                           | 5.処理状況は, 3<br>)開始を待ってい<br>れる)           | :のとおりです。<br>る状態              |       |           | 「メ<br>※ 法<br>「全<br>す。        | 信一務で                            |
| ********                                                                                                    | <b>処理状況(4</b><br>供託かんたん申請<br>。供託かんたん申<br>処理状況<br>到途・受付将ち<br>審査中                                                                                                    | <ul> <li>株託関係)について</li> <li>の処理状況照会直面及び申請用総</li> <li>第の場合</li> <li>申請データが登記・供託オン</li> <li>審査者が審査を限約した状態</li> <li>供託所にて供託書正本(書面</li> </ul>                                                                                          | <ul> <li>(供託関係)にご</li> <li>合ソフトの処理状)</li> <li>ライン申請システム</li> <li>参審査完了した!</li> <li>()を印刷した状態</li> </ul>          | 2いて<br>沢表示画面に表示され:<br>内容<br>私に到達してから書意の<br>妖態(納付待ち等が会ま)                                                          | 6処理状況は, >><br>)開始を待ってい<br>れる)           | のとおりです。                      |       |           | 「メ<br>※ 法<br>「全<br>す。        | 信一の務                            |
| その他申請エラー等で強制的に手続於了とした状態<br>の下声フ ほど・フラールに取下来が知識、ほどいフラールから、加速(ドロダブ取下声フェー)連絡なせた トス度 かがほぼうわた 世野                                                                                                    | <b>処理状況(4</b> 供託かんたん申請<br>供託かんたん申請<br>処理状況<br>到達・受付待ち<br>審査中<br>51年約7                                                                                                    | <ul> <li>株託関係)について</li> <li>の処理状況照会直面及び申請用総</li> <li>第の場合</li> <li>申請データが登起・供託オン</li> <li>審査者が審査を期除した状態</li> <li>供託所にて供託審正本(書面<br/>供託所にて却下決定者(書面</li> </ul>                                                                        | <ul> <li>(供託関係)にこ</li> <li>合ソフトの処理状)</li> <li>ライン申請システム</li> <li>参一審査完了した!</li> <li>()を印刷した状態</li> </ul>         | スルで<br>沢表示面面に表示され。<br>内容<br>ムに到達してから審査の<br>妖態(給付待ち等が含ま                                                           | ら処理状況は, 2<br>)開始を待ってい<br>れる)            | このとおりです。<br>る状態              |       |           | 「メ<br>※ 法<br>「全<br>す。        | 信<br>ー<br>り<br>務<br>て<br>(      |
| 10下票了 供託シュフテムに100下歩が到後、供託シュフテムから、加押け切友「100下票了」に連邦なせるよう等かが送信されたけ能                                                                                                    | <b>処理状況(4</b> 供託かんたん申請 <b>供託かんたん申</b><br><b>処理状況</b><br>到達・受付待ち<br>畜査中<br>手続終了                                                                                                    | 株託関係)について の処理状況空会面面及び申請用総<br>調の場合 審査者が審査を限給した状況 供託所にて供託書正本(書面<br>供託所にて却下決定書(書面<br>書面による取下申請)にて,申                                                                                                    | (供託関係)に立<br>合ソフトの処理状<br>ライン申請システム<br>多~審査完了した<br>()を印刷した状態<br>請が取り下げられ                                           | スルで<br>現表示面面に表示され。<br>内容<br>以に到途してから審査の<br>状態(給付待ち等が含ま<br>た状態                                                    | 島処理状況は、ぷ<br>開始を待ってい<br>れる)              | のとおりです。                      |       |           | 「メ<br>※ 法<br>「全<br>す。        | 信<br>一<br>り<br>務<br>て<br>の<br>の |
| はインレコー Photo アンフィスト ぜん (宇宙の) 代記 アンフォル つう 20世代 ルバビー以上 アビュコに 増190 ビジネ ノモスル 20日 C1 いこれがな                                                                                                    | 処理状況(4)           (供託かんたん申請           ● 供託かんたん申           処理状況           別違・受付待ち           審査中           手続終了                                                                                                    | 株託関係)について           の処理状況空会画面及び申請用結<br>調の場合           単語データが窒起・供託オン           審査者が審査を限除した状況<br>供託所にて供託書正本(書面<br>供託所にて却下決定書(書面<br>書面による取下申請にて,申<br>その他申請エラー等で強制的                                                                    | (況(供給制体)にご<br>合いつトの処理状<br>ライン申請システ♪<br>多~審査完了したに<br>)送印刷した状態<br>請が取り下げられ<br>れて手続終了とした                            | スルで<br>沢表示面面に表示され。<br>内容<br>以に到達してから審査の<br>状態(時付待ち等が含ま<br>た状態<br>に状態<br>に状態                                      | 5.処理状況は, ジ<br>開始を待ってい<br>れる)            | :のとありです。<br>あげ地              |       |           | 「メ<br>※ 法<br>「全<br>す。<br>メール | 信一川務での                          |
| A 10 YO M REPORTED AND A REPORT OF A DATA STRUCTURE AND A DATA STRUCTURE AND A DATA STRU                                                                                                    | <b>処理状況(4</b> (4)     (4)     (4)     (4)     (4)     (4)     (4)     (4)     (4)     (4)     (4)     (4)     (4)     (4)     (4)     (4)     (4)     (4)     (4)     (4)     (4)     (4)     (4)     (4)     (4)     (4)     (4)     (4)     (4)     (4)     (4)     (4)     (4)     (4)     (4)     (4)     (4)     (4)     (4)     (4)     (4)     (4)     (4)     (4)     (4)     (4)     (4)     (4)     (4)     (4)     (4)     (4)     (4)     (4)     (4)     (4)     (4)     (4)     (4)     (4)     (4)     (4)     (4)     (4)     (4)     (4)     (4)     (4)     (4)     (4)     (4)     (4)     (4)     (4)     (4)     (4)     (4)     (4)     (4)     (4)     (4)     (4)     (4)     (4)     (4)     (4)     (4)     (4)     (4)     (4)     (4)     (4)     (4)     (4)     (4)     (4)     (4)     (4)     (4)     (4)     (4)     (4)     (4)     (4)     (4)     (4)     (4)     (4)     (4)     (4)     (4)     (4)     (4)     (4)     (4)     (4)     (4)     (4)     (4)     (4)     (4)     (4)     (4)     (4)     (4)     (4)     (4)     (4)     (4)     (4)     (4)     (4)     (4)     (4)     (4)     (4)     (4)     (4)     (4)     (4)     (4)     (4)     (4)     (4)     (4)     (4)     (4)     (4)     (4)     (4)     (4)     (4)     (4)     (4)     (4)     (4)     (4)     (4)     (4)     (4)     (4)     (4)     (4)     (4)     (4)     (4)     (4)     (4)     (4)     (4)     (4)     (4)     (4)     (4)     (4)     (4)     (4)     (4)     (4)     (4)     (4)     (4)     (4)     (4)     (4)     (4)     (4)     (4)     (4)     (4)     (4)     (4)     (4)     (4)     (4)     (4)     (4)     (4)     (4)     (4)     (4)     (4)     (4)     (4)     (4)     (4)     (4)     (4)     (4)     (4)     (4)     (4)     (4)     (4)     (4)     (4)     (4)     (4)     (4)     (4)     (4)     (4)     (4)     (4)     (4)     (4)     (4)     (4)     (4)     (4)     (4)     (4)     (4)     (4)     (4)     (4)     (4)     (4)     (4)     (4)     (4)     (4)     (4)     (4)     (4)     (4) | <ul> <li>株託関係)について</li> <li>の処理状況照会直面及び申請用結<br/>請の場合</li> <li>申請データが登記・供託オン</li> <li>審査者が審査を限急した状況</li> <li>供託所にて供託書工本(書面<br/>供託所にての正決定書(書面<br/>書面による取下申請にて、申<br/>その律申請エラー等で強約段</li> <li>供託システムに取下書が到込<br/>給け状況のには非要評明。</li> </ul> | (況(供給制体)にさ<br>合シフトの処理状<br>ライン申録システム<br>多~審査完了したは<br>約を印刷した状態<br>約を印刷した状態<br>れて手続終了とした<br>私」,供給システム<br>からり、機能システム | ストで<br>(決表示画面):表示され:<br>内容<br>(決想(品付待ち等が含ま<br>た状態<br>た状態<br>に状態<br>、があら、処理状況を「取下<br>、わた、処理状況を「取下<br>、わた、処理状況を「取下 | 島処理状況は、23<br>開始を待ってい<br>れる)<br>売了」に遷移させ | (のとありです。<br>あ状態<br>やるよう電文が迭代 | された状態 |           | 「メ<br>※ 法<br>す。<br>メール       | 信一、務ていのの                        |

処理状況照会画面が表示され、取得可能な情報 がある場合は、取得可能情報欄にアイコンが表示 されますので、確認したい情報のアイコンをク リックします。

申請情報が法務局に到達したことを確認します。

受理決定通知書又は補正のお知らせを確認します。

供託金の納付に必要な情報を確認します。

申請情報を補正する場合や申請情報の内容をコピーして 新規の申請情報を作成する場合に使用します。

※ 申請後、法務局から各種のお知らせが送信されると、 申請者情報として登録したEメールアドレス宛てにお知 らせが送信された旨のメールが届きます。

受信するメール内容の選択は申請者情報登録画面の 「メールの受信内容選択」欄で設定できます。

※ 法務局から送信されるお知らせの確認漏れを防ぐため、 「全てのメールを受信」に設定することをおすすめします。

|            | ▼申請の処理状況に応じてメールでご案内します。<br>受信するメールをチェックしてください。 |
|------------|------------------------------------------------|
|            | □ 全てのメールを受信(全ての項目がチェックされます。)                   |
|            | □ 受付のお知らせ                                      |
| メールの受信内容選択 | □ 補正通知発行のお知らせ                                  |
|            | □ 法務局からのお知らせ                                   |
|            | □ 公文書発行のお知らせ                                   |
|            | □ 納付情報のお知らせ                                    |

|                                                                                                    | З | 送信した申請情報が法務局に到達していること<br>を確認するには、処理状況照会画面から <b>『到達通</b><br>知』をクリックします。                    |
|----------------------------------------------------------------------------------------------------|---|-------------------------------------------------------------------------------------------|
| 手続名         申請爾与         教達日時         名理状況         物研状況         取得可能情報         代記           (日記:(金知))         地告請達用         2017/0020022030001         2017/00200211532.23         書面中         第時/         第回書面         第回書面         第回書面         第回書面         第回書面         第回書面         第回書面         第回目         第回目         < |   |                                                                                           |
| Step1<br>別現状活用品         Step2<br>配合物等構成(()()()()()()()()()()()()()()()()()()(                                                                                                    | 4 | 到達通知の内容が表示されますので、申請デー<br>タが登録されたことを確認してください。<br>申請情報が法務局に到達した後は、法務局にお<br>いて申請内容の審査が行われます。 |
| すめませ         (回応・位相) 相与得相執行(かいたい)           すめます         (回応・位相) 相与得相執行(かいたい)           加市専用加目に用あっか         (回応・位相) 相与得相執行(かいたい)           加市専用加目に用あっか         (回応・位相) 相当の日本           コメント         上記のとおり、意記・何にオンライン中端システムに申請データが重建されましたので、お知らせいます。           夏く(知識状況開会)         (知識状況開会)                                                                                                    |   | 申請内容に問題がなければ、審査終了後、法務<br>局から「受理決定通知」がオンラインで送信され<br>ますので、それまでの間、しばらくお待ちくださ<br>い            |
| 受理決定通知                                                                                                    | _ |                                                                                           |

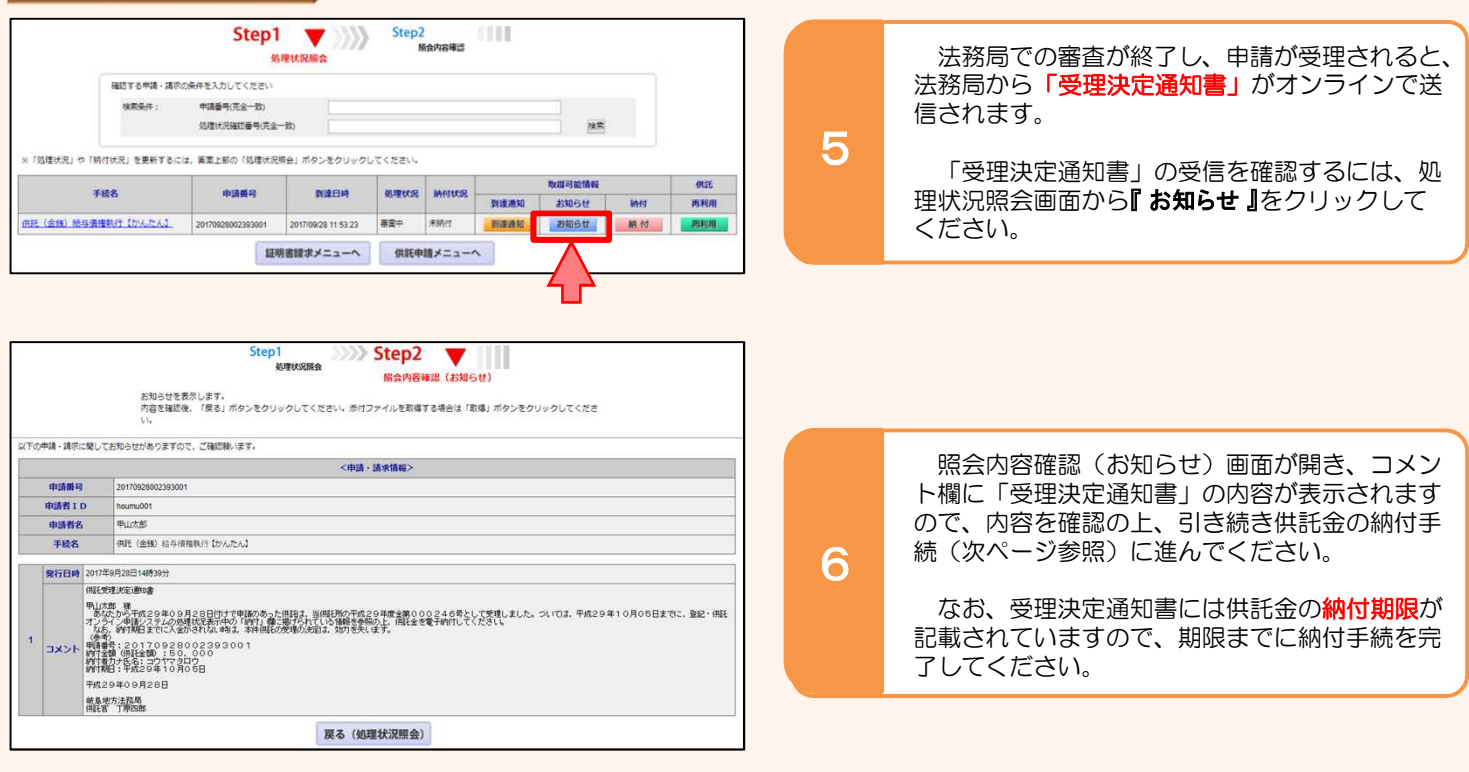

# 4 供託金の納付

法務局から受理決定通知書が届いたら、供託金の納付手続をとります。

かんたん申請における供託金の納付は、「電子納付」の方法によって行います。「電子納付」とは、金融機関のATM又は インターネットバンキングを利用した納付方法です。

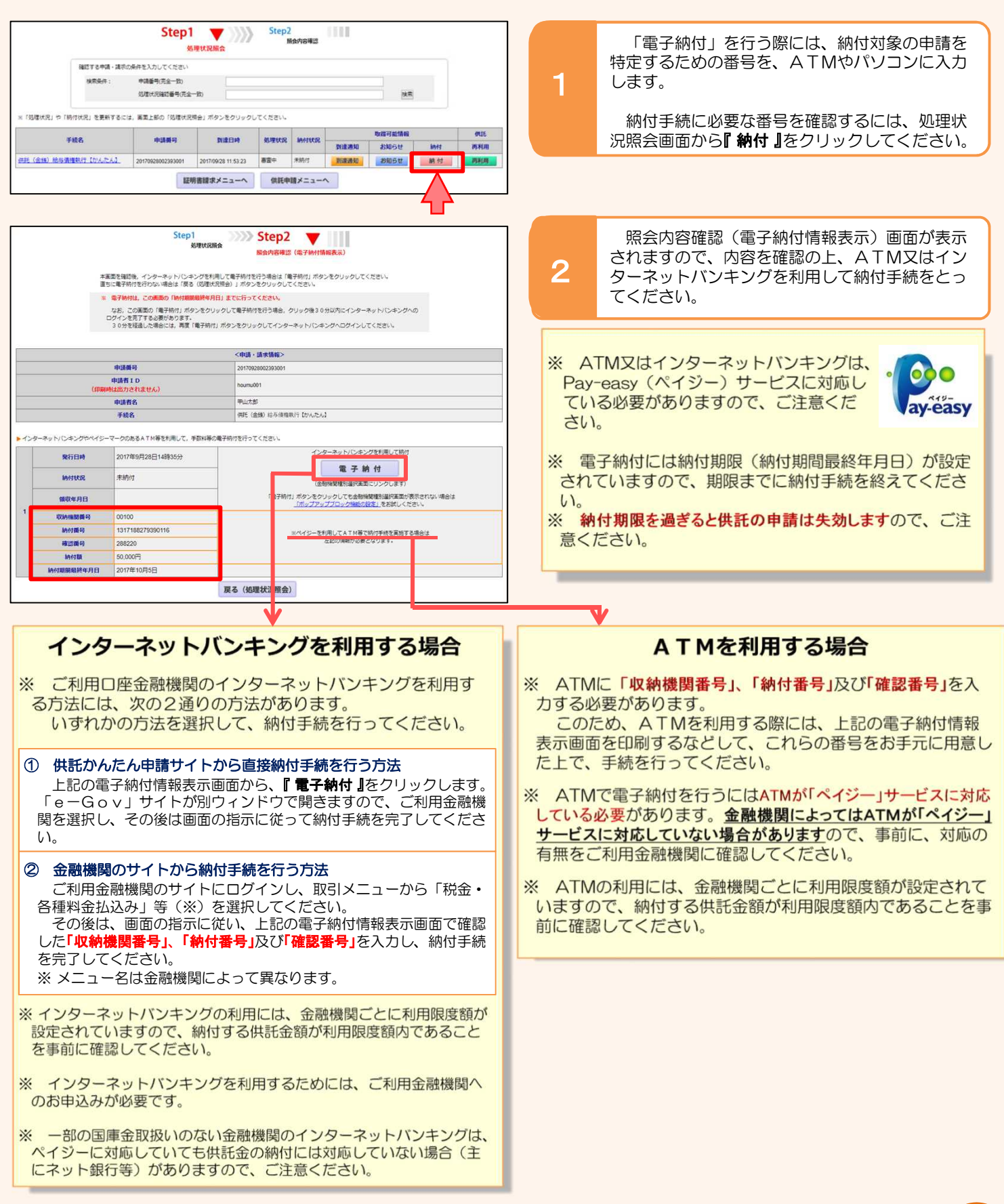

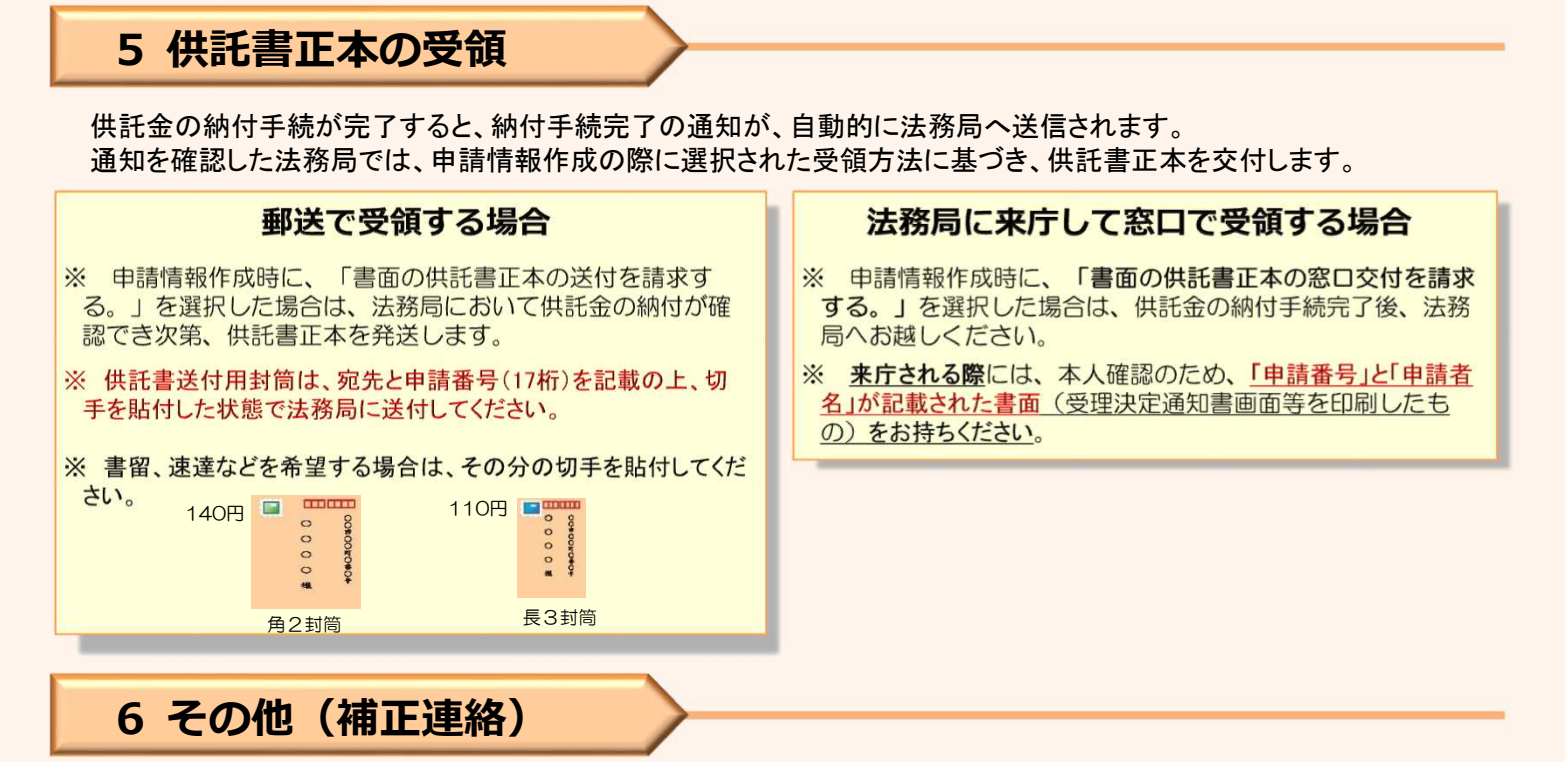

法務局での審査の結果、申請内容等に補正が必要な場合は、法務局から補正のお知らせがオンラインで送信されます。

| Step1 Step2<br>Redvice4tz                                                                                                    |             |                                                                              |
|----------------------------------------------------------------------------------------------------|-------------|------------------------------------------------------------------------------|
| 福信する申請・請求の条件を入力してください<br>検索条件: 中価番号(完全一致)<br>必須付別能信番号(完全一致)<br>(規定                                                                                                    | 1           | 補正が必要な内容を確認するには、処理状況照<br>会画面から『お知らせ』をクリックしてください。                             |
| × 「処理状況」や「陥付状況」を更新するには、薬薬上部の「処理状況場合」ボタンをクリックしてください。                                                                                                    |             |                                                                              |
| 手续名 申請無可 到達日時 机带状器 MHTK器 新动马型用制 可以                                                                                                    |             |                                                                              |
| <u>供任(金術)检查通識計(加小比A1</u> 20179928002993001 20170928 153 23 事業中 未將行 <b>計算規則 初知日世 納付 再用用</b>                                                                                                    |             |                                                                              |
| 山明書館家メニューへ 供託中国メニューへ                                                                                                    | J           |                                                                              |
| Step1<br>或現状系統在<br>解金印度研想(法知らせ)                                                                                                    |             |                                                                              |
| お知らせを表示します。<br>内容を確認後、「使る」ボタンをクリックしてください。汚付ファイルを取得する場合は「取得」ボタンをクリックしてくださ<br>い。                                                                                                    |             | 照会内容確認(お知らせ)画面が開き、コメン                                                        |
| 以下の中請・請求に関してお知らせがありますので、ご確認知います。<br>                                                                                                    | 2           | ト欄に補正が必要な内容が表示されますので、内                                                       |
| 中語義将 20170928002393001                                                                                                    |             | 容を確認し、申請番号をコピー(又はメモ)して                                                       |
| 申請者1 D         houmu001           申請者名         甲山太郎                                                                                                    |             | ください。                                                                        |
| <b>手続名</b> 相近 (金銭) 応与価値執行 (かんたん)                                                                                                    |             |                                                                              |
| <b>死行日時</b> 2017年9月28日14時39分                                                                                                    |             |                                                                              |
|                                                                                                    | J           |                                                                              |
|                                                                                                    |             | 申請情報の内容を修正する必要がある場合は、<br>当初の申請情報を再利用します。                                     |
| هتاب مالی کار المحمد المحمد المحم<br>المحمد المحمد المحم<br>المحمد المحمد المحمد المحمد المحمد المحمد المحمد المحمد المحمد المحمد المحمد المحمد المحمد المحمد المحمد المحمد المحمد المحمد المحمد المحمد المحمد المحمد المحمد المحمد المحمد المحم<br>المحمد المحمد ال<br>المحمد المحمد المحمد المحمد المحمد المحمد المحمد المحمد المحمد المحمد المحمد المحمد المحمد المحمد المحمد المحمد المحمد المحمد المحمد المحمد المحمد المحمد المحمد المحمد المحمد المحمد المحمد المحمد المحمد المحمد المحمد المحمد المحمد ا | 3           | 申請情報の再利用方法は、「2 申請情報の作<br>成」(4ページ)を参照してください。                                  |
| 補正のコメントを受領したので<br>補正申請として申請する。     補正対象中時番号     (中国第みの中国第に対して補正を行う場合に、<br>補正対象となる申ば番号 (初回の申請番号)を入力してください。)                                                                                                    |             | 補正した申請情報を送信する際には、申請情報<br>入力画面の下部にある「補正のコメントを受領した<br>ので補正申請として申請する。」にチェックし、「補 |
|                                                                                                    |             | 正対象申請番号」欄に補正の対象となる申請の「初                                                      |
| <b>連絡先電話曲号</b> 12-3456-7890                                                                                                    |             | 回の申請番号」を忘れずに入力してください。                                                        |
| 次 へ 戻る (供託申請メニュー)                                                                                                    |             |                                                                              |
|                                                                                                    | ※ 申請<br>ます。 | 「蕃号は処理状況照会画面等で確認することができ                                                      |
|                                                                                                    |             |                                                                              |

7 取下げ

供託の内容に不備があったり、誤って供託申請をしてしまったりして、送信した供託書を取り下げたい場合は、「取下書」を作成して法務局へ送信することとなります。

| Step1         Step2           Markandia           Markandia | 処理状況照会画面から取下げする供託申請の申<br>請番号をコピー(又はメモ)し、『供託申請メ<br>ニューへ』をクリックします。                                                                                  |
|----------------------------------------------------------------------------------------------------|----------------------------------------------------------------------------------------------------|
| Hereinstein         Hereinstein         Hereinstein         Steinstein         Mitterstein         Mitterstein          | 2 供託申請メニューの『 <b>取下げ【かんたん】</b> 』を<br>クリックします。                                                                                                    |
| Step 1-1 申請情報の入力<br>取下書                                                                                                    | 日本市営業の入力画面が表示されますので、必要事項を入力します。                                                                                                    |
| 提出する書面<br>・<br>取下書を提出する<br>・<br>供託所の表示<br>作領地方法務局<br>・<br>使用する。<br>で<br>本語のと取下書を再認出する。<br>作領地方法務局                                                                                                    | <ol> <li>提出する書面<br/>取下書を提出する。</li> <li>取下書を提出する。</li> </ol>                                                                                       |
| 住所又は<br>法人所在地<br>申請者の<br>住所・氏名<br>住所・氏名<br>代表者(資格・氏名)<br>又は<br>代理人(住所・氏名)<br>取下する申請報長<br>20250101999999999<br>取下する申請報長<br>型して申請したたの<br>単山商事株式会社<br>印山商事株式会社<br>① 入力なし ● 代表者 ○ 代理人<br>代理人(住所・氏名)<br>取下する申請報長<br>型して申請したたの                                                                                                    | <ul> <li>② 供託所の表示<br/>『供託所選択』をクリックします。</li> <li>③ 申請者の住所・氏名<br/>取下げする供託申請に記載した申請者の住所・氏名を入<br/>力します。法人の場合は、代表者の資格・氏名も忘れずに<br/>入力してください。</li> </ul> |
| 6<br>取下理由                                                                                                    | <ul> <li>④ 申請する申請番号</li> <li>1 で確認した供託申請の申請番号を入力します。</li> </ul>                                                                                   |
| 送付する添付書面あり           備考                                                                                                    | ⑤ 取下する申請様式<br>取下げする供託申請の申請様式をプルダウンから選択し<br>ます。                                                                                                    |
|                                                                                                    | ⑥ 取下理由<br>取下理由を入力します。<br>例 再申請済みのため、給与支給日前に申請したため                                                                                                 |
| 通信 (連絡・コメント) 欄<br>供託所宛のメッセージは, こちらに記載してください。                                                                                                    | ⑦<br>入力が終了し、『 <b>次へ</b> 』をクリックすると、入力内容の<br>確認の画面が表示されますので、誤りがなければ『 <b>確定</b> 』<br>をクリックし、『送信実行』をクリックしてください。                                       |
| 次 へ 戻る (供託申請メニュー)                                                                                                    | 14                                                                                                    |

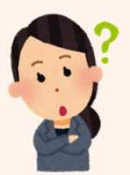

# 供託かんたん申請 お問合せ先

| 供託の申請内容に関するお問合せ                                                          | システムの操作に関するお問合せ                                                                        |
|--------------------------------------------------------------------------|----------------------------------------------------------------------------------------|
| 供託の申請内容については、申請先の法<br>務局へお問い合わせください。                                     | かんたん申請の入力・操作方法について<br>は、サポートデスクにお問い合わせください。                                            |
| <ul> <li>申請内容・方法の事前相談</li> <li>申請書への入力内容や書き方が分からない</li> <li>等</li> </ul> | <ul> <li>■ システムにログインができない</li> <li>■ かんたん申請の流れを教えてほしい</li> <li>■ 納付方法が分からない</li> </ul> |
| 佐賀地方法務局供託課<br>〒840-0041 佐賀市城内二丁目10-20<br>電話 0952-26-2192                 | 登記・供託オンライン申請システム<br>操作サポートデスク                                                          |
| FAX 0952-26-2449                                                         | <お問合せ時間><br>月曜日から金曜日まで<br>8時30分から19時00分まで                                              |
| 〒843-0023 武雄市武雄町大字昭和832<br>電話 0954-22-2435<br>FAX 0954-22-2533           | くお問合せ電話番号><br>050ビジネスダイヤル                                                              |
| 佐賀地方法務局伊万里支局                                                             | 050-3786-5797<br>050ビジネスダイヤルをご利用いただけな                                                  |
| 〒848-0027 伊万里市立花町1542-14<br>電話 0955-23-2492<br>FAX 0955-23-7367          | い場合(IP電話番号)<br>050-3822-2811<br>又は                                                     |
| 佐賀地方法務局唐津支局<br>〒847-0041 唐津市千代田町2109-63                                  | 050-3822-2812                                                                          |
| 電話 0955-74-1441<br>FAX 0955-79-4356                                      |                                                                                        |
|                                                                          | ※ 電話によるお問い合わせは、<br>10時台、11時台の時間帯は、<br>つながりにくくなっています。<br>あらかじめご了承ください。                  |
|                                                                          |                                                                                        |